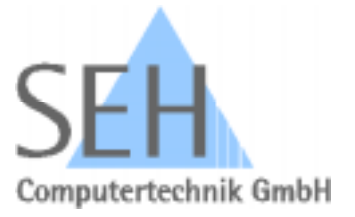

# INTERCON-PRINTSERVER USER MANUAL II

Version: 4.3 Date: 04/98

© SEH Computertechnik GmbH

#### Contents

| 1 Overview of InterCon Versions                                          | 7        |
|--------------------------------------------------------------------------|----------|
| 2 General                                                                | 9        |
| 2.1 Functional Overview                                                  | 10       |
| 2.2 How to Switch off Selected Protocols                                 | 11       |
| 2.3 Notes                                                                | 12       |
| 3 Configuration Software                                                 | 13       |
| 3.1 Configuration via Internet Browser (HTTP/HTML)                       | 14       |
| 3.1.1 Status Menu                                                        | 15       |
| 3.1.2 Configuration Menu                                                 | 16       |
| 3.1.3 Actions Menu                                                       | 19       |
| 3.2 Configuration via the Administration Tool                            | 20       |
| 3.2.1 Print Server Menu                                                  | 21       |
| 3.2.2 Status Menu                                                        | 21       |
| 3.2.3 Config Menu                                                        | 22       |
| 3.2.4 Download Menu                                                      | 24       |
| 3.2.5 Soft Menu                                                          | 24       |
| 3.2.0 Options Menu<br>3.2.7 Help Menu                                    | 25       |
| 3.3 Configuration via File Transfer Protocol (FTP)                       | 25       |
| 3.4 Configuration using the DHCP Protocol                                | 28       |
| 4 Software Undate                                                        | 29       |
| 4 1 Windows (IPX protocol)                                               | 20       |
| 4.2 TCP/IP (TFTP protocol)                                               | 31       |
| 5 Installation in Novell Networks                                        | 33       |
| 5.1 Functional Overview                                                  | 34       |
| 5.1 Functional Overview<br>5.2 Installation as a Remote Printer          | 36       |
| 5.2 1 NetWare 3 x                                                        | 36       |
| 5.2.2 NetWare $4.x$                                                      | 38       |
| 5.3 Installation as a Novell Print Server                                | 41       |
| 5.3.1 Novell NetWare 3.x and 4.x (Bindery Mode)                          | 41       |
| 5.3.1.1 Setting up a print server                                        | 41       |
| 5.3.1.2 Allocation of logical printers                                   | 43       |
| 5.3.2 Novell NetWare 4.x (NDS Mode)                                      | 44       |
| 5.3.2.1 Installation via PCONSOLE program (DOS)                          | 44       |
| 5.3.2.2 Assignment of logical printers                                   | 45       |
| 5.4 Activate a Password on the Print Server<br>5.5 Novell Protocol Types | 46<br>46 |
|                                                                          |          |
| 6 Installation in Windows Networks                                       | 4/       |
| 6.1 Windows95 (SEH Print Monitor)                                        | 48       |
| 6.2 Windows NT 3.51                                                      | 51       |
| 6.2.1 Starting the TCP/IP and FTP Services under Windows NT              | 51       |
| 6.2.2 Saving the IP Address on the Print Server                          | 52       |
| 6.2.5 Adding the Print Server to the Windows Print Manager               | 33<br>EE |
| 6.3.1 Starting the TCP/IP Protocol under Windows NT                      | 33<br>55 |
| 6.3.2 Saving the IP Address on the Print Server                          | 55<br>56 |
| 6.3.3 Installing the Microsoft TCP/IP Printing Services                  | 56       |
|                                                                          |          |

| 6.3.4 Adding the Print Server to the Windows Print Manager | 57       |
|------------------------------------------------------------|----------|
| 6.4 Changing the Print Server Configuration                | 59       |
| 7 Installation in UNIX Networks                            | 61       |
| 7.1 Functional Overview                                    | 62       |
| 7.2 How to install the Print Server to UNIX Networks       | 64       |
| 7.3 Allocation of the IP Address                           | 65       |
| 7.3.1 Updating the /etc/hosts File                         | 66       |
| 7.3.2 Updating the Internal ARP System Table               | 66       |
| 7.3.3 Boot Protocol BOOTP                                  | 67       |
| 7.3.4 Boot Protocol RARP                                   | 68       |
| 7.4 Changing the Print Server Configuration                | 70       |
| 7.5 Changing an existing IP Address                        | 71       |
| 7.6 Printing without the UNIX Spooler System               | 72       |
| 7.7 Installation as a Remote Printer (LPD)                 | 73       |
| 7.7.1 IBM AIX (Version 3.x)                                | 74       |
| 7.7.2 IBM AIX (Version 4.x)                                | 75       |
| 7.7.3 AIX (without SMIT)                                   | 76       |
| 7.7.4 HP-UX                                                | 77       |
| 7.7.5 SunOS                                                | 78       |
| 7.7.6 SCO UNIX (Version 3.2)                               | 79       |
| 7.7.7 UnixWare (Version 4.2 - 1.1.2)                       | 80       |
| 7.7.8 System V (General)                                   | 81       |
| 7.8 Installation as a Network Printer (TCP-Ports)          | 82       |
| 7.9 SINIX SPOOL V4.x                                       | 82       |
| 7.10 Installation as a Local Printer (FTP)                 | 84       |
| 7.10.1 Print Server Directories                            | 84<br>25 |
| 7.10.2 Description of the Printer Interfaces               | 85       |
| 7.10.3 System V Print Spooler Ipsched                      | 8/       |
| 7.10.5 AIX Print Speeler adarman                           | 90       |
| 7.10.5 AIX FILL Spoolel quaemon                            | 93       |
| 8 Apple                                                    | 95       |
| 8.1 Functional Overview                                    | 96       |
| 8.2 Installation                                           | 97       |
| 8.3 Name and Zone Setting                                  | 97       |
| 9 BS2000 (TCP/IP) Installation                             | 99       |
| 10 Appendix                                                | 101      |
| 10.1 General Parameters                                    | 101      |
| 10.2 Status Button                                         | 105      |
| 10.2.1 Default Setting / Download Mode                     | 105      |
| 10.2.2 Printing a Status Page                              | 106      |
| 10.3 Kyocera Print Server (IC53, IC60, IC73)               | 107      |
| 10.3.1 Configuration via Printer Panel                     | 107      |
| 10.3.2 Parameters                                          | 109      |
| 10.4 Kyocera Print Server (IC59, IC69, IC79)               | 110      |
| 10.4.1 Configuration via Printer Panel                     | 110      |
| 10.4.2 Configuration via Prescribe Commands                | 112      |
| 10.5 Administration Software                               | 113      |
| 10.6 Pocket Print Server (IC55)                            | 114      |
| 10.7 Epson Print Server (IC57, IC77)                       | 114      |
| 10.8 Shellscript                                           | 115      |

### 10.9 Functions of the FTP Server (TCP/IP)

10.9.1 FTP Commands 10.9.2 SITE Commands

**118** 118 118 © SEH Computertechnik GmbH Südring 11 D-33647 Bielefeld , Germany

InterCon is a registered trademark of SEH Computertechnik GmbH Netware and Novell are registered trademarks of NOVELL Corp. AIX, LanServer are registered trademarks of IBM Corp. ULTRIX is a registered trademark of Digital Equipment Corporation UNIX is a registered trademark of AT&T Bell Laboratories PostScript is a registered trademark of Adobe Systems Incorporated Microsoft, Windows NT, Lan Manager and MS-DOS are registered trademarks of Microsoft Corp. EtherTalk, AppleTalk, Macintosh, LaserWriter and Apple are registered trademarks of Apple Computer Incorporated

This manual was written with the best care possible. Nonetheless SEH Computertechnik GmbH assumes no liability for any damage which may occur on parts of the network caused by incorrect instructions or details given in this manual. If you detect any mistakes, please contact us.

Technical specifications are subject to change. All rights reserved. No part of this document may be reproduced without written permission from SEH Computertechnik GmbH.

4. Release April 1998

# Conventions

The following conventions are used:

| ×            | Failure to observe a point marked with "X" could lead to a malfunction of the print server. |
|--------------|---------------------------------------------------------------------------------------------|
| <b>~</b>     | This point contains important information which you should heed.                            |
| Bold         | screen menu selections.                                                                     |
| COURIER BOLD | stands for all user input actions.                                                          |
| COURIER      | texts on the screen or printer, or program names.                                           |
| Italic       | all previous actions.                                                                       |

# **1** Overview of InterCon Versions

This manual was written for the following print server versions:

IC53-ETHER-KYO IC53-ETHER-KYO-5 IC53-ETHER-KYO-FL IC60-TOKEN-KYO IC73-FAST-KYO-TX IC59-ETHER-KYO2 IC59-ETHER-KYO2-FL IC69-TOKEN-KYO2 IC79-FAST-KYO2-TX

IC55-ETHERPOCKET IC55-ETHERPOCKET-FL

IC57-ETHER-EPSON IC77-FAST-EPSON-TX

The following operating systems and protocols are supported:

#### Novell:

- Supported Operating Systems (Network Protocol: IPX)
- Novell NetWare 3.x
- Novell NetWare 4.x (Bindery and NDS mode)

Supported Operating Systems (Network Protocol: SPX)

- Novell NetWare 3.x (RPRINTER)
- Novell NetWare 4.x (NPRINTER)

#### Protocol Frame Types:

- Ethernet II / IEEE 802.2 / IEEE 802.3 / SNAP
- Token Ring

#### UNIX:

Supported Operating Systems (Network Protocol: TCP/IP)

- BSD UNIX systems (for example SunOS, Ultrix, etc.)
- System V UNIX systems (for example SCO, HP-UX, Interactive)
- AIX UNIX systems (IBM RS6000, etc.)
- BS2000 (RSO Spool V. 2.3A, V. 3.0)

#### Supported Protocols:

- BOOTP
- RARP, ARP
- IP, ICMP
- UDP, TCP
- FTP (File Transfer Protocol)
- LPD (Line Printer Daemon Protocol)
- TFTP (Trivial File Transfer Protocol)

Supplied printerscripts for spooling systems (BSD, System V and AIX)

#### **APPLE:**

Supported Operating System (Network Protocol: AppleTalk/EtherTalk)
• Version 7

#### **Microsoft Windows:**

Supported Operating System (Network Protocol: TCP/IP)

- Windows 95
- Windows NT 3.51
- Windows NT 4.0

Windows95 is supported via SEH PrintMonitor program.

#### IBM OS2:

Supported Operating System (Network Protocol: TCP/IP)

• Warp Connect Version 3

#### **SMNP:**

Supported Operating System (Network Protocol: TCP/IP and IPX)

- MIB II
- SEH Private MIB

#### HTTP/HTML:

Supported Operating System (Network Protocol: TCP/IP)

• Configuration of print servers via Internet Browsers

#### DHCP

Supported Operating System (Network Protocol: TCP/IP)

• Configuration of TCP/IP parameters

# 2 General

All print servers run multiple protocols simultaneously in mixed networks. Supported protocols include IPX, IP, Ether/TokenTalk, SNMP and HTTP/HTML. All protocols work simultaneously, allowing the network printers located in mixed environments (UNIX, Novell, APPLE and OS/2) to make contact with the print server.

# 2.1 Functional Overview

Under Novell the print server is installed with the help of the PCONSOLE program as a Novell print server. By attaching a print queue to this print server, all print jobs in this queue will be sent to the print server.

Under TCP/IP the print server is installed as an independent host. A printer connected to the print server may be installed either as a *local* printer using the FTP protocol for transferring data, or as a network printer by using the Line Printer Daemon Protocol (LPD). All shellscripts for installing a *local* printer under UNIX System V, BSD and AIX are included in the software. They will be installed as printer interfaces and will then transfer all data to your print server.

You can install the print server as a Remote Printer by using the Line Printer Daemon Protocol (LPD) or print directly via TCP ports.

When using Apple EtherTalk, the print server mounts the connected printer in a network to the workstation used by the host.

Via FTP, Administration Tool, SNMP or Internet Browser you can edit all parameters necessary for operating the print server under Novell, TCP/IP and EtherTalk.

### 2.2 How to Switch off Selected Protocols

/

The print server frequently sends data telegrams to the network using multiple protocols. To minimise this network traffic you can switch off the print server protocols.

You can deactivate the protocols under Windows (IPX protocol) by using the Administration Tool. Under TCP/IP you can edit the configuration file named params which can be loaded and saved via FTP. You also can switch off the protocols within an Internet Browser (TCP/IP).

| Protocol                   | Operating system                            |                              |             |                                                                                                    |                                                          |                                                                                                    |
|----------------------------|---------------------------------------------|------------------------------|-------------|----------------------------------------------------------------------------------------------------|----------------------------------------------------------|----------------------------------------------------------------------------------------------------|
|                            | FTP (TCP/IP)                                |                              |             | Windows (IPX)                                                                                                    |                                                          | HTML (HTTP)                                                                                                    |
| IPX<br>Print-              | nw_pserver<br>nw_rprinter                   | = of<br>= of                 | f<br>f      | Config $\rightarrow$ Print server $\rightarrow$<br>NetWare $\rightarrow$ General $\rightarrow$ Mode                |                                                          | Configuration $\rightarrow$ Novell $\rightarrow$<br>General $\rightarrow$ Mode                                                                     |
| services                   |                                             |                              |             | <ul> <li>Print Server</li> <li>Remote printer</li> </ul>                                                           |                                                          | PrintServer O on © off<br>RemotePrinter O on © off                                                                                                 |
| IPX<br>General<br>Protocol | nw_802_2<br>nw_802_3<br>nw_eth 2<br>nw_snap | = of<br>= of<br>= of<br>= of | f<br>f<br>f | Config → Print serv         NetWare → Service         IEEE802.2         Ethernet II         IEEE802.3         SNAP | er→<br>s<br>Con ⊙off<br>Con ⊙off<br>Con ⊙off<br>Con ⊙off | Configuration → Novell →<br>Services<br>IEEE802.2 □ IEEE802.3<br>Ethernet II □ SNAP                                                                |
| TCP/IP                     | ip_dhcp<br>ip_bootp<br>ip_rarp              | = of<br>= of<br>= of         | f<br>f<br>f | Config → Print serv<br>TCP/IP → Protocol<br>DHCP<br>RARP<br>BOOTP                                                  | er →                                                     | Configuration $\rightarrow$ TCP/IP<br>DHCP $\bigcirc$ on $\bigcirc$ off<br>BOOTP $\bigcirc$ on $\bigcirc$ off<br>RARP $\bigcirc$ on $\bigcirc$ off |
| Apple/<br>EtherTalk        | appletalk                                   | = of                         | f           | Config → Print serv<br>Apple<br>AppleTalk (on / o                                                                  | er →                                                     | Configuration $\rightarrow$ Apple $\rightarrow$ Appletalk $\bigcirc$ on $\bigcirc$ off                                                             |

After the "IPX Print services" are switched off, the print server continues sending broadcast messages to the network. This is necessary for the Administration Tool to find the print servers in the network.

Should all Novell packets be switched off, then all Frame Header types of Novell must also be deactivated on the print server.

# 2.3 Notes

- For automatic network connector recognition, the print server must be connected to the Ethernet or Token Ring network !
- For best performance under TCP/IP the Novell protocol type should not be set to IEEE802.3.
- All protocols not used by the print server in your network should be switched off. (see chapter 2.2 *How to Switch off Selected Protocols*).

# **3 Configuration Software**

You can use different programs for the print server's administration. The following chapter will show you the programs and other possibilities for configuration.

Print server parameters can be edited using the Administration Tool under Windows, with any HTML 3.x compatible Internet Browser or via the FTP protocol.

### 3.1 Configuration via Internet Browser (HTTP/HTML)

The print server supports the HTTP/HTML protocol and can be configured using any HTML 3.x compatible Internet Browser.

In order to use an Internet Browser you have to install the TCP/IP protocol on your PC or host. A valid IP address must be registered on the print server.

To enter an IP address on the Print server, please use the Windows administrations tool (IPX protocol) or the arp and ping programs (TCP/IP).

Edit the ARP table

X

arp -s <Internet address> <Hardware address>
Example:
arp -s 192.0.0.123 00-c0-eb-00-01-ff

Within some operating systems, for example all Microsoft Windows systems (except Windows NT 4.0), you must make contact with a workstation in the network using the ping command before using the arp command for the first time. If this is not possible in your network you have to use the Administration Tool (IPX protocol) for configuration.

Assign a new IP address to the print server.

ping <Internet address> Example: ping 192.0.0.123

Start your Internet Browser and enter the IP address of the print server. The print server will be connected and its homepage will be displayed on the host computer.

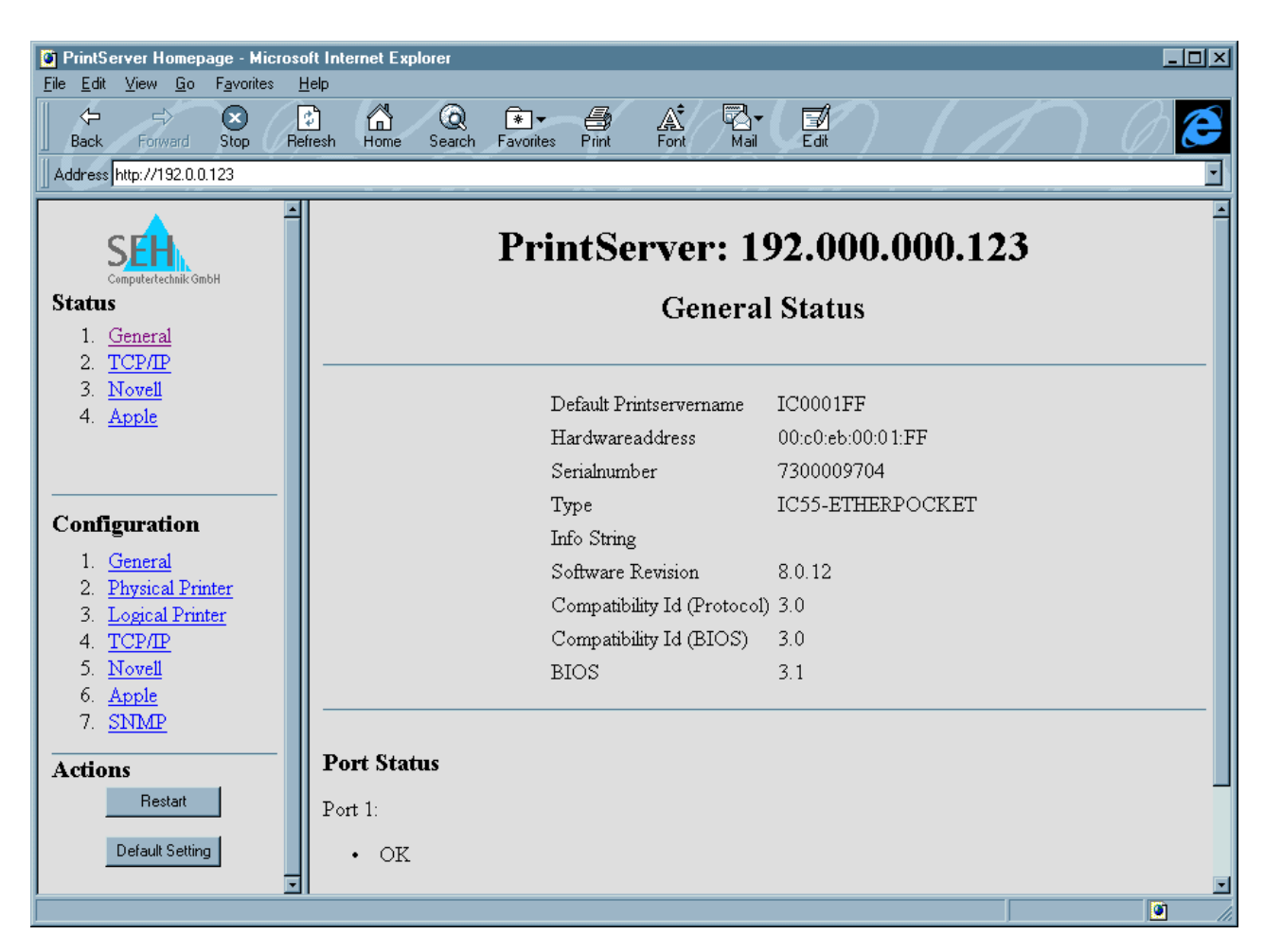

Inside the left frame of the Internet Browser (the Internet Browser should support frames; HTML 3.x compatible) three menus are displayed:

- Status
- Configuration
- Actions

### 3.1.1 Status Menu

This menu displays all of the different protocols status information, the version number of the print server, the print status of the print server and the current connections to Novell file servers etc.

#### GENERAL

| Default print server name            |
|--------------------------------------|
| Hardware address of the print server |
| Serial number                        |
| Type / Product name                  |
| Additional information / Groups      |
| Software version                     |
| Hardware version                     |
| BIOS version                         |
| BIOS version                         |
| BIOS version                         |
|                                      |

#### TCP/IP

TCP slots ARP cache

#### Novell

NetWare General NetWare RPrinter NetWare PServer NetWare PServer FileServerTable NetWare PServer ConnectionTable NetWare PServer QueueTable Netware SapTable Netware RipTable Shows the current TCP attachments to the print server Shows the ARP Cache on the print server

General NDS parameters (Name, Header, ...) Parameter and Status for R/NPRINTER Mode Parameter and Status for PSERVER Mode Preconfigured file server list Attachment to Novell file servers Attachment to Novell print queues Internal SAP table within the print server Internal RIP table within the print server

#### Apple

| AppleTalk protocol active           |
|-------------------------------------|
| LocalTalk within the printer active |
| Printer name (Default: ICxxxxx)     |
| Apple Zone                          |
| Printer type                        |
| AppleTalk Net address               |
|                                     |

### 3.1.2 Configuration Menu

#### General

Info String Password

#### Additional information / Groups Print server configuration password

#### **Logical Printer**

Job Start Job End TCP-Port Printer Mode crlf Hexdump Bannerpage ASCII/Postscript RSO Spool Character string sent before print job Character string sent after print job TCP-Port address Printer emulation for status page Converts LF -> CR Prints data as HEX dump Prints a bannerpage within LPD protocol Converts ASCII -> PostScript Support of RSO Spool (BS2000)

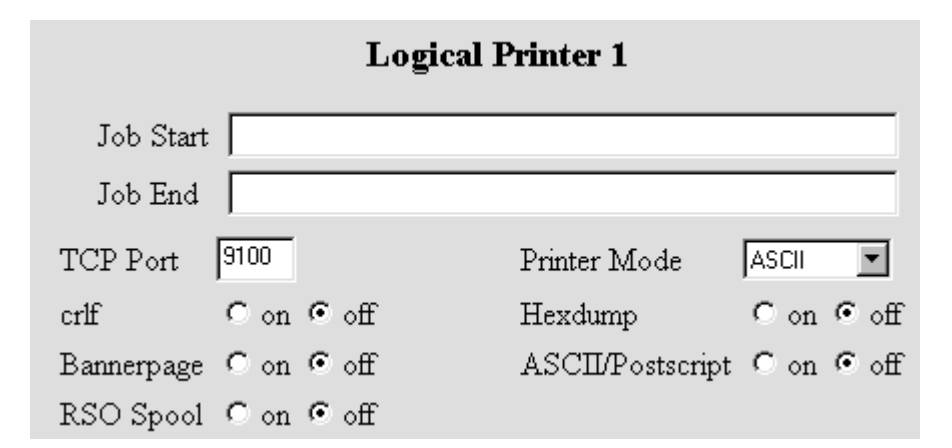

#### TCP/IP

IP Address NetMask Gateway DHCP BOOTP RARP IP autoconfig IP address of the print server Net mask of the print server Gateway address of the print server Activate DHCP protocol Activate BOOTP protocol Activate RARP protocol Activate IP address allocation via ARP

| TCP/IP Configuration             |                              |  |  |  |  |  |
|----------------------------------|------------------------------|--|--|--|--|--|
| IP Address<br>NetMask<br>Gateway | 192.0.0.123<br>255.255.255.0 |  |  |  |  |  |
| IP Se                            | ervices                      |  |  |  |  |  |
| DHCP                             | • on • off                   |  |  |  |  |  |
| BOOTP                            | ⊙on Coff                     |  |  |  |  |  |
| RARP                             | ⊙on Coff                     |  |  |  |  |  |
| IP autoconfig                    | ⊙on Coff                     |  |  |  |  |  |

#### Apple

Appletalk Printer Name Printer Zone Printer Type Activate Appletalk protocol Printer Name Apple Zone Printer type

| AppleTalk    | 🖲 on 🖸 off  |
|--------------|-------------|
| Printer Name | IC0001FF    |
| Printer Zone | ×           |
| Printer Type | LaserWriter |

#### SNMP

| IP Address 1         | IP Trap address No. 1  |
|----------------------|------------------------|
| IP Address 2         | IP Trap address No. 2  |
| IPX Address 1        | IPX Trap address No. 1 |
| IPX Address 2        | IPX Trap address No. 2 |
| Trap Community       | Community name         |
| Authentication Traps | Authentication traps   |
| Printer Traps        | Activate printer traps |
|                      |                        |

| IP Address 1         | 0.0.0.0                         |
|----------------------|---------------------------------|
| IP Address 2         | 0.0.0.0                         |
|                      | -Networknumber-:Hardwareaddress |
| IPX Address 1        | 00:00:00:00:00:00:00:00:00:00   |
| IPX Address 2        | 00:00:00:00:00:00:00:00:00:00   |
| Trap Community       |                                 |
| Authentication Traps | 🖲 on C off                      |
| Printer Traps        | ⊙ on C off                      |

#### Novell

| Name                              | Novell Print server name                     |
|-----------------------------------|----------------------------------------------|
| Print server                      | Activate print server mode                   |
| RemotePrinter                     | Activate RemotePrinter mode                  |
| NDS                               | Activate NDS mode                            |
| Bindery                           | Activate Bindery mode                        |
| NDS password                      | NDS - Automatic password                     |
| Bindery password                  | Bindery - Automatic password                 |
| IEEE802.2                         | Support of IEEE802.2 Frame Header            |
| IEEE802.3                         | Support of IEEE802.3 Frame Header            |
| Ethernet II                       | Support of Ethernet II Frame Header          |
| SNAP                              | Support of SNAP Frame Header                 |
| Full Refresh                      | Get current network status                   |
| Refresh Time s (range: 30s-3600s) | "Refresh" time in seconds                    |
| Poll Time s (range: 1s-120s)      | Print queue poll time in seconds             |
| Server 1-4                        | Preconfigured file servers                   |
| Novell Advertising Print server   | Name of the Novell PSERVER.EXE / .NLM Module |
| Logical Printer                   | Logical Printer for R/NPRINTER               |
|                                   |                                              |

| General Configuration          |              |              |                   |            |  |
|--------------------------------|--------------|--------------|-------------------|------------|--|
| Name                           |              | IC0001FF     |                   |            |  |
|                                |              | Mode         |                   |            |  |
| PrintServer                    | • on • off   |              | RemotePrinter     | © on C off |  |
|                                |              | Header Type  | es                |            |  |
| IEEE802.2                      | ⊙on Coff     |              | IEEE802.3         | ⊙on Coff   |  |
| Ethernet II                    | ⊙on Coff     |              | SNAP              | ⊙on Coff   |  |
|                                | Print        | Server Confi | guration          |            |  |
|                                |              | Services     |                   |            |  |
| NDS                            | © on C off   |              | Bindery           | 🖸 on C off |  |
| NDS password                   | €on €off     |              | Bindery passwor   | d Con ©off |  |
|                                |              | Poll Times   |                   |            |  |
|                                | Full Refresh | • on • o     | ff                |            |  |
|                                | Refresh Time | 120 s (1     | range: 30s-3600s) |            |  |
|                                | Poll Time    | 2 s (ra      | ange: 1s-120s)    |            |  |
|                                |              | FileServer   |                   |            |  |
| Server                         | 1            |              |                   |            |  |
| Server                         | 2            |              |                   |            |  |
| Server                         | 3            |              |                   |            |  |
| Server                         | 4            |              |                   |            |  |
| Remote Printer Configuration   |              |              |                   |            |  |
| Novell Advertising PrintServer |              |              |                   |            |  |
| Logical Printer 1              |              |              |                   |            |  |
| Save Cancel                    |              |              |                   |            |  |
| Reload Page                    |              |              |                   |            |  |

### 3.1.3 Actions Menu

Restart Default Setting Restarts the print server All parameters set to default

# **3.2 Configuration via the Administration Tool**

Using the Administration Tool you can change the print server configuration, download a new software version into the Flash EPROM, view statistics of Novell queues and servers, create a print server list which will be loaded after a restart and view printer errors. Install the Administration Tool from the InterCon-CD.

This window will be displayed after starting the Administration Tool:

| 🎇 InterCon 🛛 - Admin  | istration Tool                                                                                                    |                               |                  |                               |                             |                                              | _ 🗆 ×                     |
|-----------------------|----------------------------------------------------------------------------------------------------|-------------------------------|------------------|-------------------------------|-----------------------------|----------------------------------------------|---------------------------|
| Print Server Status C | onfig. <u>D</u> ownloa                                                                                                    | id So <u>r</u> t <u>O</u> pti | ons <u>H</u> elp |                               |                             |                                              |                           |
| Print Server          | Print Server                                                                                                    | Print Server                  | Print Server     | Print Server<br>Configuration | Print Server<br>1<br>Status | Print Server<br><u>n</u> 🗘 🖨<br>Print Status | Print Server<br>?<br>Help |
| Print Server N        | lame                                                                                                    | Туре                          |                  | Info / Grou                   | qı                          | Version                                      | Status                    |
| SALES-IC5             | i de la companya de la companya de la | IC55-ETHEF                    | RPOCKET          |                               |                             | 8.2.4                                        | 0K                        |
|                       |                                                                                                    |                               |                  |                               |                             |                                              |                           |
|                       |                                                                                                    |                               |                  | 1                             | SALES-IC5                   | i5                                           |                           |

If SNMP parameters are active (TRAP IPX address) all errors which might occur on the printer (for example: Paper End) will be displayed in the status window without having to restart the software.

**X** The Administration Tool must have the IPX protocol installed on your PC.

### 3.2.1 Print Server Menu

| Print <u>S</u> erver Status                                             | <u>C</u> onfig. <u>D</u> ow | nload | So <u>r</u> t <u>O</u> pti | ons <u>H</u> elp |               |                    |                       |              |
|-------------------------------------------------------------------------|-----------------------------|-------|----------------------------|------------------|---------------|--------------------|-----------------------|--------------|
| <u>Save Print Server Lis</u>                                            | t Ctrl+S                    | er    | Print Server               | Print Server     | Print Server  | Print Server       | Print Server          | Print Server |
| <u>A</u> dd Print <u>S</u> erver<br><u>D</u> elete Print <u>S</u> erver | Alt+A<br>Alt+Del            |       | Search                     | Update List      | Configuration | <u>1</u><br>Status | 1 ♀ 📇<br>Print Status | Help         |
| Print Status                                                            | Alt+P                       |       |                            | Туре             |               |                    | Info / Group          |              |
| Restart                                                                 |                             |       |                            |                  |               |                    |                       |              |
| S <u>e</u> arch                                                         | Alt+F1                      |       |                            |                  |               |                    |                       |              |
| <u>U</u> pdate                                                          | Alt+F2                      |       |                            |                  |               |                    |                       |              |
| E <u>x</u> it                                                           | Alt+F4                      |       |                            |                  |               |                    |                       |              |

| <u>Save</u> Print Server List | All print servers contained in the current print server list are saved<br>in the server.lst file. After a restart all print servers saved<br>in the list will be displayed, even if they are not present in the<br>network (These print servers are displayed in grey). |
|-------------------------------|----------------------------------------------------------------------------------------------------|
| <u>A</u> dd Print Server      | Add a new print server to the current print server list by entering its name.                                                                                                    |
| Delete Print Server           | Delete a print server from the current print server list.                                                                                                    |
| <u>P</u> rint Status          | The print status command causes a status page printout of the selected print server.                                                                                                    |
| Restart                       | Causes a restart of the selected print server.                                                                                                    |
| S <u>e</u> arch               | New print servers are searched for in the network (depends on the settings in the Options menu.)                                                                                                    |
| <u>U</u> pdate                | The status of the current print server list and the parameters are updated.                                                                                                    |
| Ex <u>i</u> t                 | Exit program.                                                                                                    |

### 3.2.2 Status Menu

| Print <u>S</u> erver | Status Cont               | iig. <u>D</u> ownload     | l So <u>r</u> t <u>O</u> pti | ions <u>H</u> elp |              |                             |                                     |                           |
|----------------------|---------------------------|---------------------------|------------------------------|-------------------|--------------|-----------------------------|-------------------------------------|---------------------------|
| Print Server         | Print Serve<br>⊕⊂><br>Add | er Status Alt+S<br>Delete | n Server                     | Print Server      | Print Server | Print Server<br>1<br>Status | Print Server<br>≗⇔⊟<br>Print Status | Print Server<br>?<br>Help |

Print Server Status

This status window is divided into different sections. Within General all general information like type, default name, physical address, hardware, software versions and port status are displayed.

Under General Netware all NDS status information is displayed. In the Netware Connections and Netware Queues sections all installed Novell servers and queues are displayed. If an error occurred during the last connection the error message was saved. Under the Apple operating system, name and zone of the print server are displayed.

| NetWare <u>Q</u> ueue:<br><u>G</u> eneral                                                | <u>s</u>  <br>G                             | Apple<br>eneral <u>N</u> etWare Ne                                                   | tWare <u>C</u> onnections         |
|------------------------------------------------------------------------------------------|---------------------------------------------|--------------------------------------------------------------------------------------|-----------------------------------|
| General<br>Type:<br>Default Name:<br>Physical Address:<br>Hardware<br>Hardware Revision: | IC53-ETHER-KYO<br>IC0001FF<br>00c0eb:0001FF | Software<br>BIOS:<br>Compatibility Id (BIOS):<br>Serial Number:<br>Software Version: | 4.5<br>2.2<br>7200009710<br>8.2.4 |
| Port Status:<br>OK                                                                       |                                             |                                                                                      |                                   |

### 3.2.3 Config Menu

| Print <u>S</u> erver | S <u>t</u> atus       | Config. | <u>D</u> ownloa      | d So <u>r</u> t <u>O</u> pti | ons <u>H</u> elp |                               |                             |                                         |                           |
|----------------------|-----------------------|---------|----------------------|------------------------------|------------------|-------------------------------|-----------------------------|-----------------------------------------|---------------------------|
| Print Server         | Print S<br>O C<br>Ado | Print   | Server Alt<br>Delete | +C<br>Server<br>Search       | Print Server     | Print Server<br>Configuration | Print Server<br>1<br>Status | Print Server<br>1 🗘 🗘 📇<br>Print Status | Print Server<br>?<br>Help |

Print ServerTo change the configuration of the selected print server<br/>choose Print Server within the Config menu. A<br/>pop-up window divided into sections (General, TCP/IP,<br/>Netware, Apple, Logical Printer and SNMP) will appear.

Within these sections you can change all parameters of the selected operating system. After editing the parameters press the

OK button to save the changes made. Now press the YES button if you are sure that you want to start the parameter download.

| Parameter for Print Server IC0001FF |                   |                  |                | ×    |
|-------------------------------------|-------------------|------------------|----------------|------|
| Logical Printer SNMP                | er <u>T</u> CP/IF | > <u>N</u> etWa  | are <u>A</u> j | ople |
| Infostring / Group:                 |                   |                  |                |      |
| Status Page Mod                     | e ASCII           |                  |                |      |
|                                     | Posts             | cnpt "           |                |      |
|                                     |                   |                  |                |      |
|                                     |                   |                  |                |      |
|                                     | 05 0              | Cancel Set Defau | ult Password   | Help |

| General:          | Use the Infostring/Group to enter more information (for example:<br>Groups) for the selected print server. This information will be<br>displayed in the status window after restarting the Windows<br>Administration Tool. |
|-------------------|----------------------------------------------------------------------------------------------------|
| Physical Printer: | Use the Physical Printer menu to change the hardware specifications of the print server. (see Appendix).                                                                                                    |
| TCP/IP:           | Change TCP/IP parameters within this menu.                                                                                                    |
| Netware:          | Change Netware parameters within this menu.                                                                                                    |
| Logical Printer:  | Change the settings for the logical printers within this menu.                                                                                                    |
| SNMP:             | Change SNMP parameters within this menu.                                                                                                    |

### 3.2.4 Download Menu

| Print <u>S</u> erver | Status      | <u>C</u> onfig.             | <u>D</u> ownloa                           | ad So <u>r</u> t     | <u>Options</u>         | <u>H</u> elp        |                               |                                    |                                        |                           |
|----------------------|-------------|-----------------------------|-------------------------------------------|----------------------|------------------------|---------------------|-------------------------------|------------------------------------|----------------------------------------|---------------------------|
| Print Server         | Print<br>�� | Server F<br>Server F<br>Idd | Pr <mark>Eirmv</mark><br>= <= =<br>Delete | vare Dov<br>P<br>Sea | vnload<br>2<br>rch Upd | Server<br>Jate List | Print Server<br>Configuration | Print Server<br><u>1</u><br>Status | Print Server<br>⊔i ⇔ ⊟<br>Print Status | Print Server<br>?<br>Help |

<u>F</u>irmware Download

The print server firmware can be updated within this menu. The binary file targeted for downloading to the print server will be controlled by the selected print server in order to avoid errors during the download process.

| Open Firmware File                          |                                                                       | ? 🗙                             |
|---------------------------------------------|-----------------------------------------------------------------------|---------------------------------|
| Filename:<br>•.bin                          | Folders:<br>c:\windows\intercon<br>C:\<br>C:\<br>Windows<br>Tintercon | OK<br>Cancel<br>Help<br>Network |
| List files of type:<br>Binary Files (*.BIN) | Drives:                                                               |                                 |

After confirmation choose the target directory where the binary file should be downloaded to.

### 3.2.5 Sort Menu

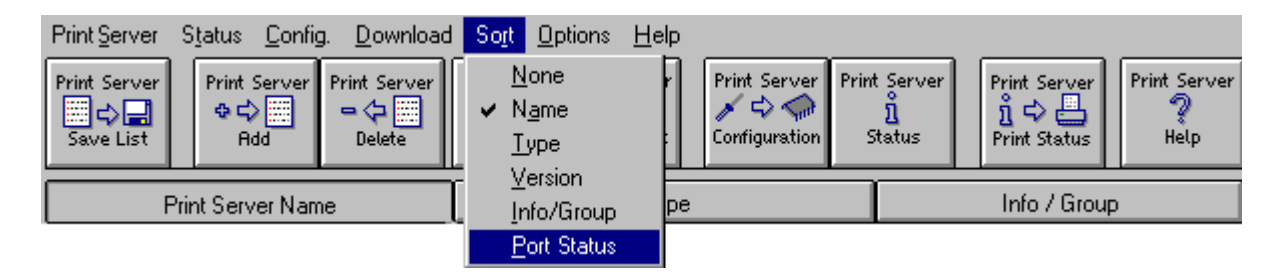

| None               | No sorting method contained in the print server list. |
|--------------------|-------------------------------------------------------|
| Name               | Sort the print server list by name.                   |
| <u>Т</u> уре       | Sort the print server list by type.                   |
| Version            | Sort the print server list by software version.       |
| <u>I</u> nfo/Group | Sort the print server list by info/group.             |

<u>P</u>ort Status

Sort the print server list by errors.

# 3.2.6 Options Menu

| Print <u>Server</u> Status <u>Config.</u> <u>Download</u>                          | I So <u>r</u> t <u>Options</u> <u>H</u> elp                                                                                                    |
|------------------------------------------------------------------------------------|----------------------------------------------------------------------------------------------------|
| Print Server<br>⇒ ⇒ ⇒<br>Save List Print Server Print Server ⇒ ⇒ ⇒ ⇒<br>Add Delete | Print Se     Broadcast     Server     Print Server     Print Server     Print Server       Sean     Server     Use Print Server List     uration     Status     Print Status     Print Server |
|                                                                                    | ✓ <u>I</u> oolbar                                                                                                    |
| <u>B</u> roadcast                                                                  | Novell file servers will be searched for in the network via broadcast.                                                                                                    |
| <u>S</u> erver                                                                     | Novell file servers will be used to detect other file servers in the network.                                                                                                    |
| Use <u>P</u> rint Server List                                                      | Only print servers listed in the server.lst file will be displayed.                                                                                                    |
| <u>T</u> oolbar                                                                    | Switches the toolbar on and off.                                                                                                    |

# 3.2.7 Help Menu

| Print Serve | :r | S <u>t</u> atus <u>C</u> or | ifig. <u>D</u> ownloa | d So <u>r</u> t <u>O</u> pt | ions | <u>H</u> elp                         |    |                        |              |
|-------------|----|-----------------------------|-----------------------|-----------------------------|------|--------------------------------------|----|------------------------|--------------|
| Print Serve | r  | Print Server                | Print Server          | Print Server                | Prir | <u>I</u> ndex<br><u>U</u> sing Index | F1 | Print Server<br>n° ⇔ 📇 | Print Server |
| Save List   |    | Add                         | Delete                | Search                      | Upd  | About InterCon                       |    | Print Status           | Help         |

| Index               | Help system                                                             |
|---------------------|-------------------------------------------------------------------------|
| <u>U</u> sing Index | Help system                                                             |
| About               | Software version and further information about the Administration Tool. |

### 3.3 Configuration via File Transfer Protocol (FTP)

The print server supports the TCP/IP protocol and FTP (File Transfer Protocol). This enables the user to make changes in the print server configuration.

To use the FTP protocol you must install the TCP/IP protocol on to your PC or host. A valid IP address must have been saved on the print server.

To enter an IP address on the print server use the Administration Tool (IPX protocol) or the arp and ping programs (TCP/IP).

Edit the ARP table

X

arp -s <Internet address> <Hardware address> Example: arp -s 192.0.0.123 00-c0-eb-00-01-ff

Within some operating systems, for example all Microsoft Windows systems (except Windows NT 4.0), you must contact a workstation in the network via the ping command before using the arp command for the first time. If this is not possible in your network, you will have to use the Administration Tool (IPX protocol) for the configuration procedure.

Assign a new IP address to the print server.

ping <Internet address>
Example:
ping 192.0.0.123

To change the configuration of the print server a configuration file must be created. This file will then be sent via ftp to the print server host. If no configuration file exists simply get the file from the print server host via ftp and change the entries. Please copy the following procedure in order to obtain a configuration file via ftp:

Jump to the directory where you wish to create the configuration file. Start the File Transfer Protocol and connect to the print server host:

% ftp 192.0.0.123

You will be asked for a user name. The entry is arbitrary. Type the following in order to list all files located on the print server host:

ftp> ls

The FTP server on the print server host will display the following:

```
200 PORT command successful.
150 ASCII data connection for NLST (192.168.0.49,1046).
sys5.sh
bsd.sh
aix.sh
params
status
226 Transfer complete.
41 bytes received in 0.11 seconds (0.37 Kbytes/sec)
```

The \*.sh files are shellscripts for the installation as a 'local printer'. The next file listed is the print server's configuration file named params. Get this file by using the following command:

ftp> get params

Now modify the configuration file. You can use any available text editor. In order to save the changed configuration file on the print server you must restart the File Transfer Protocol and connect to the print server host. Upload the configuration file to the print server host by inputting the following command:

ftp> put params

If the configuration file name to be uploaded does not match the configuration file name on the print server host, you will have to rename the configuration file to match the file name expected by the print server host during the upload procedure, for example:

ftp> put CONFIG.DAT params

The file will be uploaded and the changed configuration parameters will be saved on the print server. During this procedure the red LED of the print server is active for about 5 seconds. After the file transfer the FTP server on the print server host will display the following message:

226 Transfer complete.

End the FTP protocol:

ftp> quit

The print server restarts automatically.

# 3.4 Configuration using the DHCP Protocol

The dynamic allocation of IP addresses using DHCP (Dynamic Host Configuration Protocol) assumes the presence of a system that co-ordinates the allocation of IP addresses to logical host names. This is the job of the Domain Name Servers (DNS), which must be dynamically configured by the DHCP server. Under Windows NT 4.x the DNS server can be configured so that it passes on all name requests to the WINS server if the DNS server cannot itself correctly process the name request.

Once the print server has received the IP address of a WINS server from the DHCP server, the print server transmits the WINS server a name registration request. Here the print server's host name (parameter sys\_name) and its IP address (parameter ip\_address) are used. The WINS server's answer contains the inserted name's period of validicity from the WINS data base. Once the period of validicity has expired, the print server renews its registration.

For the installation of a print server on a DHCP server please read the relevant operating systems manual.

#### Changing the host name

The host name can only be changed using the FTP protocol. Change to the directory where you intend to save the newly created configuration file. Start the File Transfer Protocol and open a connection to the print server host:

% ftp 192.0.0.123

Retrieve this file by entering the following command:

ftp> get params

Modify the print server host name in the configuration file. You may use any text editor of your choice.

sys\_name = IC01149F

In order to save the edited configurations parameters on the print server, start the File Transfer Protocol and open a connection to the print server host. Transmit the configuration file to the print server host by entering the following command:

ftp> put params

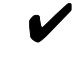

Once the print server is switched on, broadcasts (DHCP / BOOTP / RARP) are transmitted. If these broadcasts are not answered the print server terminates this process after a time period of one minute. During this period the print server attempts to contact the following servers in the following order every five seconds DHCP  $\rightarrow$  BOOTP  $\rightarrow$  RARP.

# **4 Software Update**

New software versions can be downloaded to the print server via the network. Different methods are implemented on the print server for the download procedure. The following chapter describes the print server software update under Windows (IPX protocol) and TCP/IP via TFTP protocol.

## 4.1 Windows (IPX protocol)

Start the Windows "InterCon Administration Tool". Select the print server for the software update. Press the key combination ALT-D for the download menu.

A window named "Open Firmware File" will be displayed. Select the download file and confirm your choice by pressing OK. You will now be asked if you really want to start the download procedure. After confirmation by pressing the YES button, the download begins.

| 🕵 InterCon - Administration Tool                                                                                                    |                            |
|----------------------------------------------------------------------------------------------------|----------------------------|
| Print <u>S</u> erver Status <u>C</u> onfig. <u>D</u> ownload So <u>r</u> t <u>O</u> ptions <u>H</u> elp                                                                                                    |                            |
| Print Server       Print Server       Print Server <t< td=""><td>Server<br/>Status<br/>Status</td></t<> | Server<br>Status<br>Status |
| Open Firmware File                                                                                                    | ? ×                        |
| Prir Filename: Folders:                                                                                                    | Status                     |
|                                                                                                    | ОК                         |
| Cancel                                                                                                    | V/U                        |
|                                                                                                    | <u>\\\</u>                 |
|                                                                                                    | OK                         |
|                                                                                                    |                            |
| Network.                                                                                                    |                            |
|                                                                                                    | OK                         |
|                                                                                                    | OK                         |
| C List files of type: Drives:                                                                                                    | VU                         |
| Binary Files (*.BIN) 🔽 🖃 c: mr 🔍                                                                                                    | OK                         |
|                                                                                                    | 0K                         |
| SUPPORT-400 IC3-ETHER-KYO-FS (R2) 7.                                                                                                    | .1.6 OK                    |
| MARKETING IC3-ETHER-KYO-FS (R2) 7.                                                                                                    | .1.3 OK                    |
| Sales-1500-NDS IC53-ETHER-KYO Location Sales Office 8                                                                                                    | .2.2 OK                    |
| FAST-FS7000 IC73-FAST-KY0-TX Hardware FS7000 8.                                                                                                    | .1.19 OK                   |
| PHUTUPRINT IC57-ETHER-EPSON 8.                                                                                                    | .2.7 OK                    |
| 17 SUPPORT                                                                                                    |                            |

### 4.2 TCP/IP (TFTP protocol)

A software update via TCP/IP can be done by following the steps below:

- Register for the print server download (FTP connection)
- Set the download parameters (TFTP connection)
- Transfer the software update to the print server (TFTP connection)

In order to make software updates of the print server as comfortable as possible, you can download all the data via network directly to the print server. If the print server is installed in a network with TCP/IP protocol, the Trivial File Transfer Protocol (TFTP) will be used for the download.

Please note before downloading:

- The print server must be switched on and be visible in the network
- Print jobs should be finished and the printer should be deactivated before the update procedure, due to the fact that a download will terminate any print job.
- The download procedure will last about 20 seconds.
- All parameters saved in the print server are retained after the download.
- After the software update the print servers should be restarted.

Please follow these steps for a successful software update:

Jump to the directory where the binary file for the software update is located. Start the File Transfer Protocol (FTP) and connect to the print server:

#### % ftp 192.0.0.123

You will be asked for a user name. The entry is arbitrary. Entering the following command switches the print server to download mode:

#### ftp> quote SITE LOAD ON

The print server rejects all incoming print jobs and waits for the software update binary file to be transmitted via TFTP.

If you wish to reactivate the printer without downloading the software update, switch the print server to printing mode by entering:

#### ftp> quote SITE LOAD OFF

Start the Trivial File Transfer Protocol and connect to the print server:

% tftp 192.0.0.123

Use these commands for:

- Transfer mode switched to binary
- Timeout for retrying sending packets set to 30 seconds
- Total timeout for transfer set to 15 minutes

tftp> **binary** tftp> **rexmt 30** tftp> **timeout 900** 

If you wish to observe the transfer, switch to trace mode by entering:

tftp> trace

Upload the software update binary file (e. g. po\_828.bin):

#### tftp> put po\_828.bin

If trace is activated, the number of the sent and confirmed data packets are displayed. After receiving the first data packet the Flash EPROM of the print server will be erased. After 10 seconds the next data packets follow.

During the data transfer to the print server the red LED of the print server continuously shines. If the TFTP protocol reports that the data transfer is finished, then the download of the software update binary file is completed. Exit the TFTP protocol by entering:

#### tftp> quit

If a network error occurs during the download procedure the print server will wait for the next data packet until the network is stabilised. If the timeout exceeds the pre-set value the TFTP protocol terminates the data transfer. The print server must then be restarted.

After being switched on the print server will detect that the EPROM is not completely reprogrammed. (Notice that the red LED is flashing very fast). The print server now waits for the binary file transfer. Start the TFTP protocol and continue as described above.

# **5** Installation in Novell Networks

Under Novell the print server processes print jobs stored in print queues on a Novell NetWare file server, or gets print jobs from a Novell NetWare print server if installed as a Remote Printer.

The print server can process print jobs from a NetWare 3.x (Bindery) file server and a NetWare 4.x (NDS) file server simultaneously, or can work simultaneously as a Remote Printer.

# 5.1 Functional Overview

The print server can be installed as a Novell remote printer and as a Novell print server. After the print server is switched on in Novell network, it sends broadcast data packets using a **Nearest Query** or **General Query** signal into the network. This signal looks for the nearest network file server. The SAP (Service Advertising Protocol) broadcast packets are sent using the Novell protocol types IEEE\_802.2, IEEE\_802.3, ETHERNET\_II and SNAP.

The print server automatically recognises changes in the network environment because a reconfiguration is undertaken every two minutes. This time interval can be changed.

- **Remote Printer Mode:** If the print server is installed as a remote printer (RPRINTER NetWare3.x, NPRINTER Novell NetWare 4.x), all print jobs will be sent to the print server via a Novell print server (PSERVER.NLM or PSERVER.EXE). Up to 16 RPRINTERs can be supported under NetWare3.x, where as up to 256 NPRINTERs can be supported under NetWare 4.x.
- Print Server Mode:The print server is able to process print jobs from several file servers<br/>(NDS and Bindery). Moreover, the print server can be assigned<br/>multiple print queues on each file server. In all, up to 16 print queues<br/>can be supported on 16 file servers (NDS and Bindery).

If the print server is configured on a file server, in other words registered as a print server using the Novell program PCONSOLE and then assigned to a print queue, the queue will be scanned for print jobs periodically. If there are jobs for the print server, they will be processed and printed accordingly. The time period for scanning the print queue can be set.

The print server has an internal SAP list which initialises from the start once per SAP sequence and stays active according to the Novell conventions. This table is limited to 16 file servers and 8 NDS servers if both services are switched on.

Until the first successful connection is made the bindery services try to use all file servers listed in the SAP list (max. 16) as a boot server. The servers are checked in the order of the least number of Hops needed to make a connection (distance to the router).

The print server has a RIP (Route Information protocol) cache to avoid unnecessary RIP requests. These RIP requests occur if a server located in the network is contacted by the print server.

If a print server has a bindery queue and a NDS queue on a NDS server, then the first service detected will be chosen. In the normal case it will be NDS, because the NDS refresh occurs before the Bindery refresh (if both are switched on).

#### **Bindery:**

The first file server detected by the Nearest Query Request answers this signal. The print server then looks into the bindery of this file server to look for any other file servers. Network configuration information is saved in the binderies generated by the Novell file servers. The protocol type of the first file server which contacted the print server determines the protocol type for print servers in the whole network environment. However, the protocol used can be assigned by the user using the configuration software.

You can select which file server should be contacted by the print server by using the configuration software. However, the print server can then only connect to the file servers entered in the file server list.

#### NDS:

In contrast to the bindery services, the allocations between the objects can be requested directly in the hierarchic NDS System. Every NDS server knows all the objects of its own NDS tree. All NDS servers listed in the SAP table are examined in the order they appear in the SAP table until an NDS server locates an object that knows the name of the print server.

Using the print server object, all related printer objects and therefore all queues can be directly determined from the attribute values. A queue can be found via several printer objects and therefore be assigned to different logical printers.

More than one login to different NDS servers may be necessary (one login and several authentications) but, besides of the first randomly chosen NDS server, only those NDS servers will be contacted that contain attribute data of the objects configured for the print server.

### 5.2 Installation as a Remote Printer

The print server can be installed as a Novell Remote Printer in a Novell Network. Therefore a Novell NetWare PSERVER has to be started. As a Remote Printer the print server will need no connection.

### 5.2.1 NetWare 3.x

- Log in as a SUPERVISOR and start the PCONSOLE program
- Install a Novell NetWare print server Go to the print server information menu and press INSERT. Add a new print server by entering its name and press ENTER. Example: REMOTE\_PRINTER

| NetWa | NetWare Print Console V1.51 Monday 20 October 1997 12:07<br>User SUPERVISOR On File Server SUPPORT_1 Connection 4 |                                               |      |  |  |  |
|-------|----------------------------------------------------------------------------------------------------|-----------------------------------------------|------|--|--|--|
|       |                                                                                                    |                                               |      |  |  |  |
|       | Print Servers                                                                                                    |                                               |      |  |  |  |
|       |                                                                                                    | vailable Options                              |      |  |  |  |
|       |                                                                                                    | ge Current File Server<br>t Queue Information |      |  |  |  |
|       | New Print S                                                                                                    | erver Name: REMOTE_PRIN                       | FER_ |  |  |  |
|       |                                                                                                    |                                               |      |  |  |  |
|       |                                                                                                    |                                               |      |  |  |  |
|       |                                                                                                    |                                               |      |  |  |  |
|       |                                                                                                    |                                               |      |  |  |  |

• Install a printer

Select the print server in the print server information menu. Choose the Print server Configuration menu, select the Printer Configuration sub-menu and press ENTER.

Now enter the Novell Name ICxxxxxx of the InterCon-PrintServer as the new printer.

xxxxx = last three groups of the hardware address

| Example: | Hardware address:     | 00:c0:eb: <b>00:01:ff</b> |
|----------|-----------------------|---------------------------|
|          | InterCon Novell Name: | IC <b>0001FF</b>          |
| NetWare Print Console V1.51                                                                                                    | 1 Monday 20 October 1997 12:20                                                                                                    |
|----------------------------------------------------------------------------------------------------|----------------------------------------------------------------------------------------------------|
| User SUPERVISOR C                                                                                                    | On File Server SUPPORT_1 Connection 4                                                                                                    |
| Configured PrintersNot InstalledNot Installed | Print Server Information<br>Print Server Configuration Menu<br>able 0<br>urrent<br>eue In<br>rver I<br>Print Servers To Be Serviced<br>Notify List for Printer<br>Printer Configuration<br>Queues Serviced by Printer<br>Printer Configuration<br>Queues Serviced by Printer |

Choose Remote Other/Unknown as the printer type.

| tWare Pr | rint Console V1.51 Monday 20 October<br>User SUPERVISOR On File Server SUPPORT_1 Connection 4 | 1997 12 |
|----------|-----------------------------------------------------------------------------------------------|---------|
| Co       | Printer 0 configuration                                                                       |         |
| Not In   | Name: IC0001FF                                                                                | 10n     |
| Not In   | Type: Remote Other/Unknown                                                                    | on Menu |
| Not In   |                                                                                               |         |
| Not In   | Use interrupts:                                                                               | lced    |
| Not In   | TKÁ:                                                                                          |         |
|          | Puffer cize in K.                                                                             | tom     |
| Not In   | Duiter Size III K.                                                                            | ter     |
| Not In   | Starting form:                                                                                |         |
| Not In   | Oueue service mode:                                                                           |         |
| Not In   |                                                                                               |         |
| Not In   | Baud rate:                                                                                    |         |
| Not In   | Data bits:                                                                                    |         |
| Not In   | Stop_bits:                                                                                    |         |
| Not In   | Parity:                                                                                       |         |
| Not In   | Use X-Un/X-Uff:                                                                               |         |

• Assigning a print queue

Select the newly installed printer in the Queues Serviced by Printer menu and press the INS key. Using the INS key you can choose a queue from the displayed queue list. In order to assign the print server a new queue you must install a new print queue and then follow the steps list above.

Exit the PCONSOLE program by pressing the ESCAPE key several times

• Configure the PSERVER.NLM (or PSERVER.EXE under Novell NetWare 3.x) name on the InterCon-PrintServer using a HTML browser, Administration Tool or FTP. Example: REMOTE\_PRINTER via Administration Tool

| Parameter for Print Se                                | erver IC0001FF                                            |                                                                      | × |
|-------------------------------------------------------|-----------------------------------------------------------|----------------------------------------------------------------------|---|
| Logical Printer                                       | <u>SNMP</u><br><u>Physical Printer</u> <u>T</u> CP/IF     | NetWare Apple                                                        |   |
| General<br>Novell Name<br>ICO001FF                    | Mode<br>✓ Print Server<br>✓ Remote Prin                   | Header Types<br>r IEEE802.2 ▼ IEEE802.3<br>nter ▼ Ethernet II ▼ SNAP |   |
| Print Server Confi<br>NDS<br>▼ On / Off<br>▼ Password | guration<br>Poll Times<br>Full Refresh ⊽ Refres<br>Poll T | sh Time 120 (30s - 3600s)<br>ime 2 (1s - 120s)                       |   |
| Bindery<br>I▼ On /Off<br>I■ Password                  | Bindery File Server                                       | Config                                                               |   |
| Remote Printer Co<br>Advertising Name                 | nfiguration<br>REMOTE_PRINTER                             | Logical Printer 1 💌                                                  |   |
|                                                       | ÛK U                                                      | Cancel Set Default Password Hel                                      |   |

• Start the PSERVER (PSERVER.NLM/.EXE) and select the newly installed Novell print server. (Example: REMOTE\_PRINTER)

### 5.2.2 NetWare 4.x

- Start the PCONSOLE program and choose "Quick Setup".
- Install a print server, a printer and a print queue.

| Example:         |                |                                           |
|------------------|----------------|-------------------------------------------|
| Print server:    | REMOTE_PRINTER | (Name of the PSERVER.NLM (.EXE)           |
| New printer:     | ICxxxxxx       | (Novell Name of the InterCon-PrintServer) |
| New print queue: | QUEUE1         |                                           |

xxxxx = last three groups of the hardware address

| Example: | Hardware address:     | 00:c0:eb:00:01:ff |
|----------|-----------------------|-------------------|
|          | InterCon Novell Name: | IC <b>0001FF</b>  |

| NetWa<br>Conte | are Print Console<br>ext:SUPPORT                  | 4.10                                                  | Thursday  | 9 October   | 1997    | 17:16 |
|----------------|---------------------------------------------------|-------------------------------------------------------|-----------|-------------|---------|-------|
|                |                                                   | Print Services Quick                                  | Setup     |             |         | ]     |
|                | Print server:<br>New printer:<br>New print queue: | REMOTE PRINTER<br>IC0001FF<br>QUEUE1                  |           |             |         |       |
|                | Print queue volum<br>Banner type:                 | e: SUPPORT_SYS<br>Text                                |           |             |         |       |
|                | Printer type:<br>Location:<br>Interrupt:<br>Port: | Parallel<br>Manual Load<br>None (polled mode)<br>LPT1 |           |             |         |       |
|                |                                                   |                                                       |           |             |         |       |
| Speci<br>Press | fy the print server<br><enter> to list av</enter> | that will service the ailable print servers.          | new print | er and prin | it queu | e.    |

• Configure the PSERVER.NLM (or PSERVER.EXE under Novell NetWare 3.x) name on the InterCon-PrintServer via HTML browser, Administration Tool or FTP. Example: REMOTE\_PRINTER via Administration Tool

| Parameter for Print Se                              | erver IC0001FF                                                     | ×                                                               |
|-----------------------------------------------------|--------------------------------------------------------------------|-----------------------------------------------------------------|
| Logical Printer                                     | <u>SNMP</u><br><u>Physical Printer</u> <u>T</u> CP/IP              | NetWare Apple                                                   |
| General<br>Novell Name<br>IC0001FF                  | Mode<br>✓ Print Server<br>✓ Remote Printer                         | Header Types<br>↓ IEEE802.2 ↓ IEEE802.3<br>↓ Ethernet II ↓ SNAP |
| Print Server Confi<br>NDS<br>I On / Off<br>Password | guration<br>Poll Times<br>Full Refresh 🔽 Refresh Time<br>Poll Time | 120 (30s - 3600s)<br>2 (1s - 120s)                              |
| © On /Off<br>☐ Password                             |                                                                    | Config                                                          |
| - Remote Printer Co<br>Advertising Name             | nfiguration<br>REMOTE_PRINTER                                      | Logical Printer 1                                               |
|                                                     | OK Cancel                                                          | Set Default Password Help                                       |

• Start the PSERVER (PSERVER.NLM/.EXE) and select the newly installed Novell print server. (Example: REMOTE\_PRINTER)

### 5.3 Installation as a Novell Print Server

Use the PCONSOLE program to install the InterCon-PrintServer as a Novell print server. Within the print server mode each print server requires its own USER connection.

### 5.3.1 Novell NetWare 3.x and 4.x (Bindery Mode)

To install the print server in Novell NetWare 3.x and 4.x (bindery mode) you have to:

- activate the Netware 4.x bindery emulation for the context
- enter the print server
- create a print queue or select an existing one
- assign the print server to a print queue as 'queue server'

Installation can be done without rebooting the file server.

**X** Log in as supervisor on a workstation and start the Novell PCONSOLE program.

#### 5.3.1.1 Setting up a print server

Novell NetWare 4.x: Start the bindery emulation. Insert:set bindery = <context> into the file server's console. Activate the bindery mode in the PCONSOLE by pressing the F4 key.

Select **Print Server Information** in the PCONSOLE program and press **ENTER**; a list of the print servers which are already configured will appear.

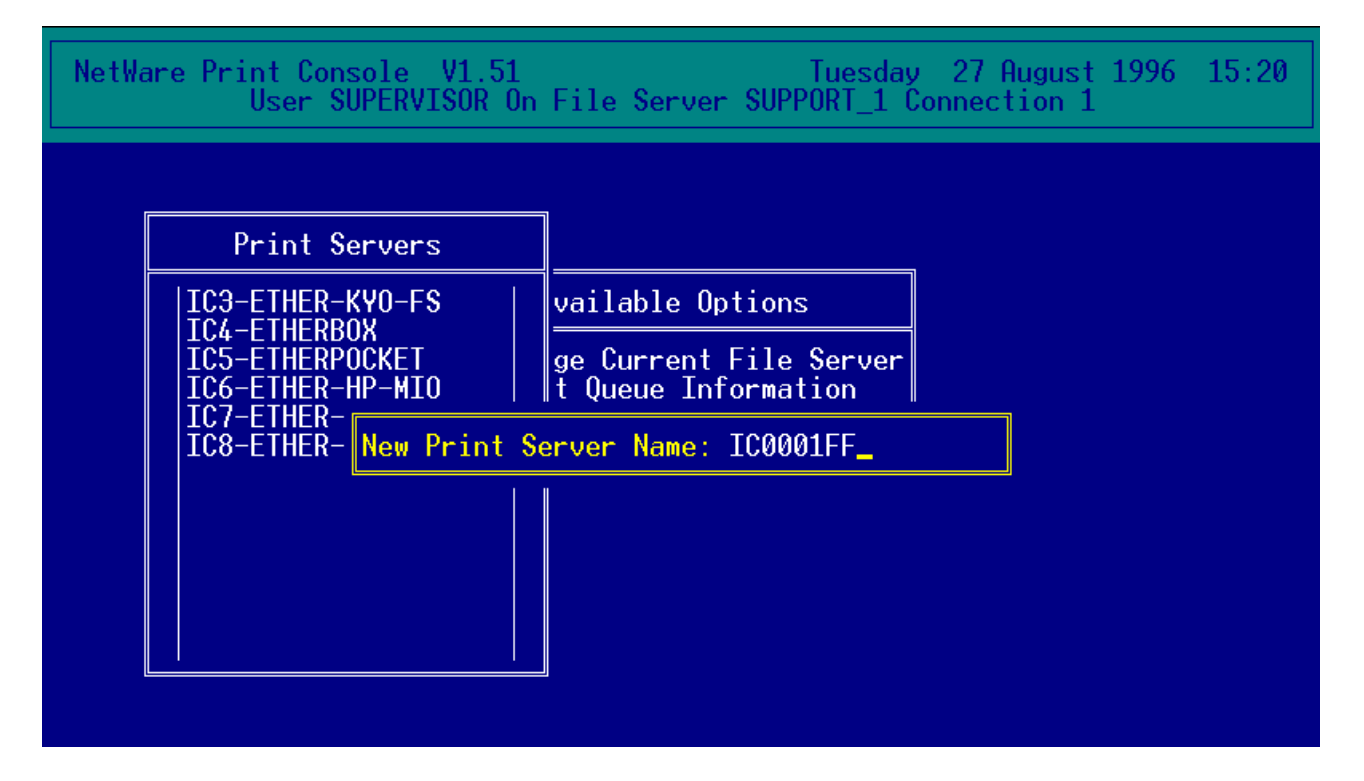

Press **INSERT** and enter the name of the print server. Each print server has its own specific name made up out of the two letters IC and the last three groups of its hardware address. This hardware

address is printed on the print server. For example: if the hardware address is 00c0eb0001FF, then the name of the print server is IC0001FF.

In the PCONSOLE program's main menu select Print Queue Information, press ENTER and a list of the print queues which are already configured will appear.

| NetWa | re Print Console V1.51<br>User SUPERVISOR Or                               | n File Serv                                 | Tuesday 27 Au<br>ver SUPPORT_1 Connecti | ugust 1996 15:23<br>ion 1 |
|-------|----------------------------------------------------------------------------|---------------------------------------------|-----------------------------------------|---------------------------|
|       | Print Queues                                                               | ][                                          | Queue Serv                              | vers                      |
|       | IC3-FS3600<br>IC4-TALLY-MT360<br>IC5-HP4SI<br>IC7-EPSON-EPL9000<br>PRINTER | vailable<br>ge Curre<br>t Queue<br>t Server | IC0001FF                                | (Print Server)            |

Now select a queue name and press ENTER, the Print Queue Information menu appears.

Example: Printer

Select the menu Queue Servers and press ENTER. A list of the print servers configured for this print queue is shown on the screen.

Press INSERT to configure a new print server for the selected print queue. All available print servers will appear in a list. Now select the name of the print server and press ENTER.

Exit the PCONSOLE program by pressing ESCAPE several times. Your print server can be assigned up to a maximum of 16 print queues.

The steps described above must be repeated for each print queue to be serviced.

If the print server needs to service print queues on other file servers in the network, you have to select the other file server with PCONSOLE and repeat the installation on this server as described above.

Your print server is now installed as a Novell print server.

#### 5.3.1.2 Allocation of logical printers

To print data via a logical printer you have to install a further print server with the name of the print server and the ending #n (n = 1-8). Assign this print server as a "Queue Server" to the print queue.

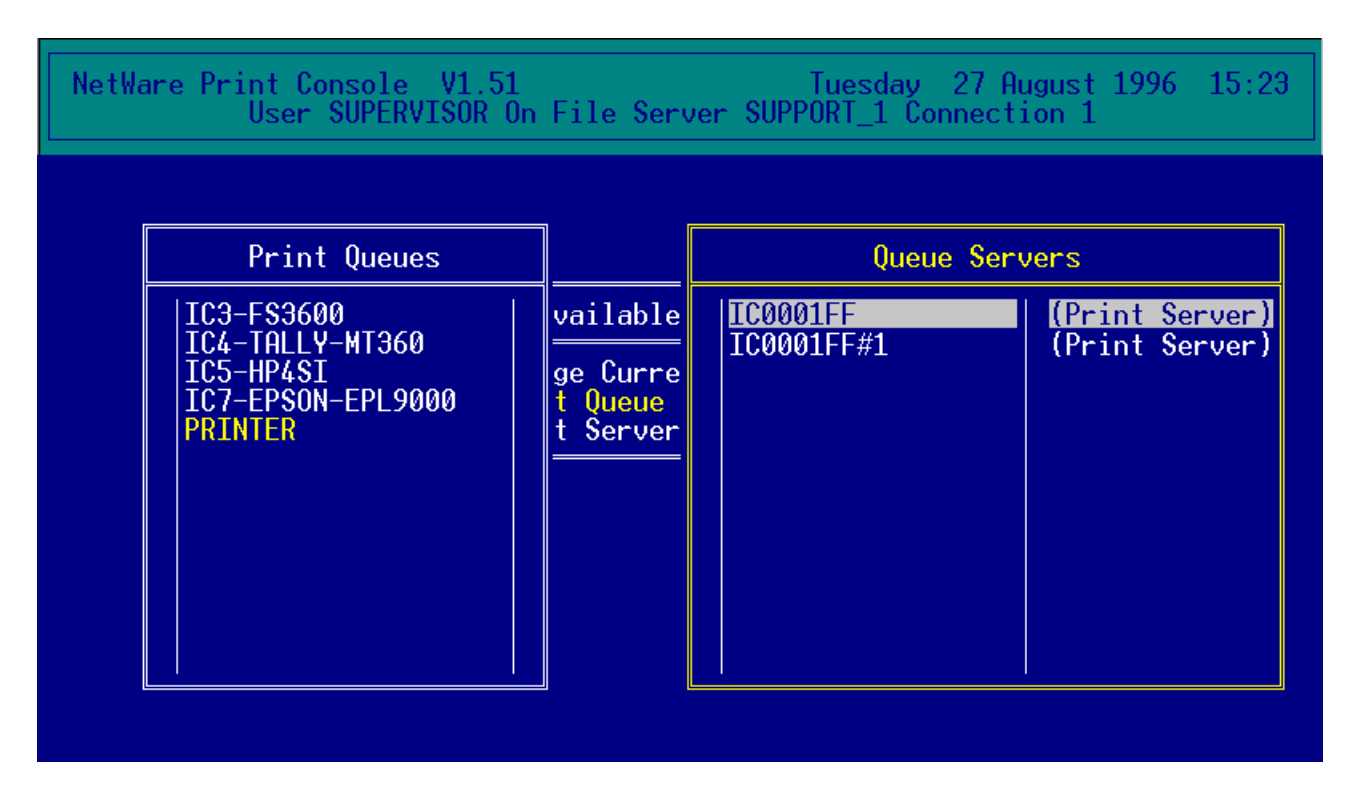

The second print server name is no 'real existing print server' in the network. Its only purpose is to assign the logical printers.

### 5.3.2 Novell NetWare 4.x (NDS Mode)

In order to install the print server under Novell NetWare 4.x (NDS mode) you must:

- set up the print server
- set up the printer
- create a print queue or select an existing one

Installation can be done without having to reboot the file server.

**X** Log in as Admin on a workstation in order to install under Novell NetWare 4.x.

### 5.3.2.1 Installation via PCONSOLE program (DOS)

Start the PCONSOLE program. Select Quick configuration and press ENTER.

| NetWare Print<br>Context: | Console         | 4.10    |                      | Tuesday   | 1 April   | 1997   | 11:21   |
|---------------------------|-----------------|---------|----------------------|-----------|-----------|--------|---------|
|                           |                 |         |                      |           |           |        |         |
|                           |                 |         |                      |           |           |        |         |
|                           |                 |         | Available Options    |           |           |        |         |
|                           |                 |         | Print Queues         |           |           |        |         |
|                           |                 |         | Print Servers        |           |           |        |         |
|                           |                 |         | Change Context       |           |           |        |         |
|                           |                 |         |                      |           |           |        |         |
|                           |                 |         |                      |           |           |        |         |
|                           |                 |         |                      |           |           |        |         |
|                           | c ·             |         |                      |           |           |        |         |
| another printer> ↑        | to config<br>•. | ure a l | pasic printing envir | onment, o | r to quic | kly ad | d       |
| Enter=Select              | F4=Switc        | h To B: | indery Mode Esc=Ex   | it        |           |        | F1=Help |

In the Print Services Quick Setup enter the name of the print server within the Print Servers menu. Each print server has its own specified name made up of the two letters IC and the last three groups of its hardware address. This Ethernet hardware address is printed on the print server. For example: if the hardware address is 00c0eb0001FF the name of the print server is IC0001FF.

You can change the print server name using the Administration Tool, via Internet Browser or ftp (Default: ICxxxxx). Choose the name of the new printer and print queue as you see fit.

| NetWar<br>Contex               | e Print Console 4.<br>t:SUPPORT-4_11              | 10                                                                  | Tuesday    | 1 April  | 1997   | 11:20         |
|--------------------------------|---------------------------------------------------|---------------------------------------------------------------------|------------|----------|--------|---------------|
| Г                              |                                                   | Print Services Ouick S                                              | etup       |          |        | 1             |
|                                | Print server:<br>New printer:<br>New print queue: | IC0001FF<br>PRINTER<br>Sales                                        |            |          |        |               |
|                                | Print queue volume:<br>Banner type:               | SUPPORT-NW_411_SYS<br>Text                                          |            |          |        |               |
| 1                              | Printer type:                                     | Other/Unknown                                                       |            |          |        |               |
|                                |                                                   |                                                                     |            |          |        |               |
|                                |                                                   |                                                                     |            |          |        |               |
| Specify<br>Press < <br>Enter=S | the print server t<br>Enter> to list avai         | hat will service the n<br>lable print servers.<br>SeModify EsceEvit | ew printer | and prin | t queu | e.<br>El=Holr |

5.3.2.2 Assignment of logical printers

To use a logical printer under Novell NetWare 4.x install the print server as described in chapter 5.3.2.1. Choose the printer name as you see fit, but with the specific ending #n (n = 1-8). Using these numbers you can choose up to eight logical printers.

|                                  |                           | Print Services Quick           | Setup |  |
|----------------------------------|---------------------------|--------------------------------|-------|--|
| Print se<br>New prin<br>New prin | rver:<br>ter:<br>t queue: | IC0001FF<br>PRINTER#1<br>Sales |       |  |
| Print que<br>Banner ty           | eue volume:<br>ype:       | SUPPORT-NW_411_SYS<br>Text     |       |  |
| Printer                          | type:                     | Other/Unknown                  |       |  |
|                                  |                           |                                |       |  |
|                                  |                           |                                |       |  |

# 5.4 Activate a Password on the Print Server

If it is intended to use a print server password on the Novell file server, then this function must be activated in the print server. Use the Administration Tool to activate the automatic password mechanism in the Netware menu.

If this parameter is active, the print server logs on to the file server with a new password whenever it restarts. The print server generates the password by randomly.

**X** This password can not be changed by the user. The print server and the Novell file server interact together to generate a new password every time the print server is started.

# 5.5 Novell Protocol Types

The protocol type active on the Novell NetWare file server is automatically recognised by the print server. Supported are IEEE\_802.2, IEEE\_802.3, Ethernet\_II and SNAP (IEEE802.5 Token Ring). After the start the print server tries to connect a Novell file server by using all supported protocol types. Automatic protocol recognition is configured by the manufacturer.

You can use the Administration Tool, an Internet Browser or FTP to change the Frame Header Type to your specific needs.

# **6 Installation in Windows Networks**

This chapter describes the installation of the print server under Microsoft Windows. Within Windows NT 3.51 and NT 4.0, the TCP/IP and LPD protocols are used. For Windows95 you can use the SEH PrintMonitor.

# 6.1 Windows95 (SEH Print Monitor)

This chapter describes the installation of a print server under Microsoft Windows 95. Use the SEH PrintMonitor to install the print server to Windows95 peer to peer networks. All print jobs will be sent via TCP/IP protocol to the print server.

- install the TCP/IP protocol on your Windows95 PC
- assign an IP address to the print server
- open a "MS-DOS" window
- change the ARP table

arp -s <Internet Address> <Hardware Address>

Example:

arp -s 192.0.0.123 00-c0-eb-00-01-ff

X

Within some operating systems, for example all Microsoft Windows systems (except Windows NT 4.0), you must contact a workstation in the network via the ping command before using the arp command for the first time. If this is not possible in your network you have to use the Administration Tool (IPX protocol) for configuration.

• assign a new IP address to the print server

ping <Internet address>

Example:

ping 192.0.0.123

• install a new printer as local printer. Use LPT1: printer as the assigned printer port

• start the PRINTMON. EXE installation program. Follow all prompts.

| <mark>⊘</mark> Printers<br><u>File E</u> dit <u>V</u> i | ew <u>H</u> elp                                                          |                                                                                                    |
|---------------------------------------------------------|--------------------------------------------------------------------------|----------------------------------------------------------------------------------------------------|
| Add Printer                                             | Printer Pro                                                              | Details Paper Graphics Fonts Device Options                                                                                                    |
| 1 object(s) sel                                         | Print to<br>LPT1:<br>Print usi<br>Printer<br>Car<br>Timeo<br>Not<br>Trai | Add Port       ? ×         Select the type of port you want to add: <ul> <li>Network</li> <li>Specify the network path to the printer:</li> <li>Other</li> <li>Other</li> <li>Click the type of port you want to add:</li> <li>Local Port</li> <li>Microsoft Fax Monitor</li> <li>SEH Print Monitor</li> <li>OK</li> <li>Cancel</li> </ul> |
|                                                         |                                                                          | Spool Settings Port Settings<br>OK Cancel Apply                                                                                                    |

- Select a new printer driver for the print server and change the *Printer Properties*. Select *Add Port* . In the *Other* menu the SEH PrintMonitor is displayed.
- Insert the IP address and the TCP/IP port of the print server

| SEH TCP/IP Port Configuration (1.2)     | ×      |
|-----------------------------------------|--------|
| TCP/IP <u>A</u> ddress :<br>192.0.0.123 | OK     |
| TCP/IP <u>P</u> ort :<br>9100           | Cancel |
| 1                                       | Help   |

In place of the IP address you can also enter the host name (from PrintMonitor Version 1.7 onwards). Please change the entry in the file in the file c:\windows\hosts. For example:

```
# Hosts file: names of the local hosts
#
# Hosts Format:
# IP_NUMBER HOSTNAME ALIASES
#
#
192.0.0.123 printer1
```

TCP/IP-Port = 2900: Bi-directional communication 9100: Standard port (logical printer No.8) (logical printer No.1)

The installation is complete.

# 6.2 Windows NT 3.51

In order to use the print server in Windows NT 3.51 networks you must install an IP address on to the print server. The TCP/IP and LPD protocols must also be activated on the NT server.

### 6.2.1 Starting the TCP/IP and FTP Services under Windows NT

Install the TCP/IP protocol and other services.

- click on the Control Panel symbol
- click on the Network symbol. The following window will open:

|          | Control Panel                                                                                                    | -  |                                  |
|----------|----------------------------------------------------------------------------------------------------|----|----------------------------------|
| <u>s</u> | ettings <u>H</u> elp                                                                                                    |    |                                  |
|          |                                                                                                    |    |                                  |
| Int      | Computer Name: WINDOWS_NT Change<br>Workgroup: WORKGROUP Change                                                                                                    |    | OK<br>Cancel<br><u>B</u> indings |
|          | Network Software and Adapter Cards                                                                                                    | ٦ř | Networks                         |
|          | Installed Net <u>w</u> ork Software:                                                                                                    |    | Incontras                        |
| Ī        | Computer Browser<br>NetBEUI Protocol<br>NetBIOS Interface<br>NWLink IPX/SPX Compatible Transport<br>NWLink NetBIOS<br>Installed Adapter Cards:<br>Add Software<br>Add Adapter |    | <u>H</u> elp                     |
|          | [1] SMC ISA EtherCard Series Update                                                                                                    |    |                                  |
|          | Descrip <u>t</u> ion: SMC ISA EtherCard Plus Elite Ultra Series                                                                                                    |    |                                  |

• activate Add Network Software and choose TCP/IP Protocol and related components. Now press the Continue button.

|                                             | Add Network Software                                                |              |
|---------------------------------------------|---------------------------------------------------------------------|--------------|
| <u>N</u> etwork Software:                   | TCP/IP Protocol and related components                              | Continue     |
| Select the software con<br>from the vendor. | nponent you want to install; use <other> if you have a disk</other> | Cancel       |
|                                             |                                                                     | <u>H</u> elp |
|                                             |                                                                     |              |

• Select TCP/IP Printer Support and FTP Server Service and activate the Continue button. Now both services will be installed.

|             | Windows NT TCP/IP                                                                                                    | Installation Option                                                                           | IS                                 |
|-------------|----------------------------------------------------------------------------------------------------|-----------------------------------------------------------------------------------------------|------------------------------------|
|             | Components:                                                                                                    | File Sizes:                                                                                   |                                    |
| Settin<br>C | TCP/IP Internetworking         Connectivity Utilities         SNMP Service         TCP/IP Network Printing Support         FTP Server Service         Simple TCP/IP Services         DHCP Server Service         WINS Server Service | 0KB<br>0KB<br>123KB<br>57KB<br>131KB<br>20KB<br>345KB<br>499KB                                | Continue<br>Cancel<br><u>H</u> elp |
|             | Space R<br>Space A<br><u>Enable Automatic DHCP Configuration</u><br>The FTP Server service allows you to share files of<br>supports the file transfer prote                                                                          | Required: 188KB<br>wailable: 152.768KB<br>over the network with any<br>ocol (FTP) and TCP/IP. | 3<br>e remote system that          |

• Click the OK button within the Network Properties menu. You will now be asked to enter some TCP/IP address information. To configure the protocol, you need the IP address and the subnet mask of the network board of your server. Ask your network administrator to get this address information. Now press the OK button.

### 6.2.2 Saving the IP Address on the Print Server

- open a "MS-DOS" window
- change the ARP table of your computer

Within the ARP table, the allocation of the IP address to the physical hardware address is saved. With the help of this table the IP address of the print server can be assigned using the network.

NT 4.0), you must contact a workstation in the network via the ping command before using the arp command for the first time. If this is not possible in your network you have to use the Administration Tool (IPX protocol) for configuration.

arp -s <IP address> <Hardware address>
Example:
arp -s 192.0.0.123 00-c0-eb-00-01-ff

• enter the PING command to assign the IP address to the print server

```
ping <IP address>
Example:
ping 192.000.000.123
Pinging 192.000.000.123 with 32 bytes of data:
Reply from 192.000.000.123: bytes=32 time=55ms TTL=32
Reply from 192.000.000.123: bytes=32 time=2ms TTL=32
Reply from 192.000.000.123: bytes=32 time=2ms TTL=32
Reply from 192.000.000.123: bytes=32 time=2ms TTL=32
```

Now the print server has saved its IP address and can be connected to the spooler system. You can furthermore send print jobs via ftp to the print server.

#### 6.2.3 Adding the Print Server to the Windows Print Manager

• activate the Print Manager.

• select the printer driver and choose Properties within the Printer menu.

• Choose Others ... in the Print Destination menu.

• Select LPR Port as Print Monitor. Click the OK button.

| -     |                                                                |                                | Print M          | anager         |                                                       | <b>▼</b> ▲            |
|-------|----------------------------------------------------------------|--------------------------------|------------------|----------------|-------------------------------------------------------|-----------------------|
| Print | ter <u>D</u> ocument                                           | <u>O</u> ptions                | <u>S</u> ecurity | <u>W</u> indow | <u>H</u> elp                                          |                       |
| 4-    |                                                                | Pr                             | inter Prope      | rties          |                                                       | Ł                     |
| S     | Available Print<br>Digital Network P<br>Local Port<br>LPR Port | Print Dest<br>Monitors:<br>ort | inations<br>[    | OK<br>Cancel   | OK<br>Cancel<br>Set <u>u</u> p                        | Priority              |
|       | Other                                                          | inter on the                   | network —        | <u>H</u> elp   | Deta <u>i</u> ls<br>Settin <u>a</u> s<br><u>H</u> elp |                       |
|       | Sh <u>a</u> re Name:<br>Location:                              |                                |                  |                |                                                       |                       |
| HP_Dr | ucker                                                          |                                |                  | Ready          | ]                                                     | Ocuments waiting: 0 🏼 |

• Enter the name of the print server at Name or address of host providing lpd:. The Name of the printer on that machine has to be the name of the logical printer of the print server (lp1-lp8). If no name is chosen, all print jobs will be printed via the logical printer No. 1 (Default: lp1).

| -                                              | Add LPR compatible printer |                        |
|------------------------------------------------|----------------------------|------------------------|
| <u>N</u> ame or address of host providing lpd: | 192.0.0.123                | OK                     |
| Name of p <u>r</u> inter on that machine:      | lp1                        | Cancel<br><u>H</u> elp |
|                                                |                            |                        |

The installation is complete.

### 6.3 Windows NT 4.0

In order to use the print server in Windows NT 4.0 networks you must install an IP address on to the print server. The TCP/IP and LPD protocols must also be activated on the NT server.

### 6.3.1 Starting the TCP/IP Protocol under Windows NT

• Click on START and activate the Control Panel. Now choose the Network icon. In the Protocols menu you can install network protocols. Choose the TCP/IP protocol and press to OK button.

| Network                                                                                                  |                                                   |                                                | ? ×                      |
|----------------------------------------------------------------------------------------------------|---------------------------------------------------|------------------------------------------------|--------------------------|
| Identification Service                                                                                   | es Protocols                                      | Adapters Bind                                  | lings                    |
| Network Protocols:                                                                                       |                                                   |                                                |                          |
| <ul> <li>NetBEUI Protoc</li> <li>NwLink IPX/SF</li> <li>NwLink NetBIO</li> <li>TCP/IP Protoco</li> </ul> | ol<br>X Compatible<br>S                           | e Transport                                    |                          |
| <u>A</u> dd                                                                                              | <u>R</u> emove                                    | Properties                                     | Update                   |
| Description:                                                                                             |                                                   |                                                |                          |
| Transport Control F<br>area network proto<br>diverse interconner                                         | rotocol/Interi<br>col that provi<br>cted network: | net Protocol. The d<br>des communication<br>s. | lefault wide<br>n across |
|                                                                                                    |                                                   |                                                |                          |
|                                                                                                    |                                                   | OK                                             | Cancel                   |

• You will now be asked to enter some TCP/IP address information. To configure the protocol you need the IP address and the subnet mask of the network board of your server. Ask your network administrator to get this address information. Now press the OK button.

Your Windows NT 4.0 Server now supports the TCP/IP protocol.

### 6.3.2 Saving the IP Address on the Print Server

- Open a "MS-DOS" window
- Change the ARP table of your computer

Within the ARP table the allocation of an IP address to the physical hardware address is saved. With this table the IP address of the print server can be assigned via network.

Within some operating systems, for example all Microsoft Windows systems (except Windows NT 4.0), you must contact a workstation in the network via the ping command before using the arp command for the first time. If this is not possible in your network you have to use the Administration Tool (IPX protocol) for configuration.

```
arp -s <IP address> <Hardware address>
Example:
arp -s 192.0.0.123 00-c0-eb-00-01-ff
```

• Enter the PING command to assign the IP address to the print server

```
ping <IP address>
Example:
ping 192.000.000.123
Pinging 192.000.000.123 with 32 bytes of data:
Reply from 192.000.000.123: bytes=32 time=55ms TTL=32
Reply from 192.000.000.123: bytes=32 time=2ms TTL=32
Reply from 192.000.000.123: bytes=32 time=2ms TTL=32
Reply from 192.000.000.123: bytes=32 time=2ms TTL=32
```

Now the print server has saved its IP address and can be connected to the spooler system. From now on you can send print jobs using ftp to the print server.

### 6.3.3 Installing the Microsoft TCP/IP Printing Services

In order to print via TCP/IP you have to install the TCP/IP Printing Services.

Activate the Control Panel. Choose Network. Click Services within the Network menu. Now select Microsoft TCP/IP Printing and press the OK button. Now you can select a LPR port (for printing via TCP/IP and LPD protocol) within the *Printer Ports* menu.

### 6.3.4 Adding the Print Server to the Windows Print Manager

- Click on START and choose the Control Panel. Now click on the Printer icon. Choose your printer or install a new printer driver.
- In the Printers menu select Add Printer Wizard, then Printer Ports and finally choose Add LPR compatible printer.

| Add Printer Wizard |                                                           |                                                                                                |                                               |
|--------------------|-----------------------------------------------------------|------------------------------------------------------------------------------------------------|-----------------------------------------------|
|                    | Click the check I<br>Documents will p<br>Available ports: | box next to the po<br>orint to the first ava                                                   | t(s) you want to use.<br>ilable checked port. |
|                    | Port                                                      | Description                                                                                    | Printer 🔺                                     |
|                    |                                                           | Local Port<br>Local Port<br>Local Port<br>Local Port<br>Local Port<br>Local Port<br>Local Port | Printer                                       |
|                    | Add Port                                                  |                                                                                                | Configure Port                                |
|                    | <u> </u>                                                  | er pooling                                                                                     |                                               |
|                    | < <u>B</u>                                                | ack <u>N</u> ext                                                                               | > Cancel                                      |

• Choose the LPR port from the Printer Ports menu.

| Printer Ports                                                                                 | ? ×                 |
|-----------------------------------------------------------------------------------------------|---------------------|
| <u>Available Printer Ports:</u>                                                               |                     |
| Digital Network Port<br>Lexmark DLC Network Port<br>Lexmark TCP/IP Network Port<br>Local Port |                     |
| LPR Port                                                                                      |                     |
|                                                                                               | New <u>M</u> onitor |
| New Port                                                                                      | Cancel              |

• You will now be asked to enter some TCP/IP address information. To configure the LPR port you need the IP address and the logical printer serving the print jobs of the printer.

| Add LPR compatible printer                     |                 | ×            |
|------------------------------------------------|-----------------|--------------|
| Name or address of server providing lpd:       | 192.000.000.123 | ОК           |
| Name of printer or print queue on that server: | lp1             | Cancel       |
|                                                |                 | <u>H</u> elp |
|                                                |                 |              |

Enter the name of the print server at Name or address of host providing lpd:. The Name of the printer on that machine must have the name of the logical printer of the print server (lp1-lp8). If no name is chosen, all print jobs will be printed via the logical printer No. 1 (Default: lp1).

The installation of the print server under Windows NT 4.0 is complete.

# 6.4 Changing the Print Server Configuration

#### **IPX protocol:**

You can change the print server configuration using the Administration Tool. To use this software tool the IPX protocol **must** be installed on your Windows NT system.

#### **TCP/IP** protocol:

The configuration of the print server can also be changed via FTP. Open a FTP connection to the print server and load the configuration file named params onto your computer. This file contains all parameters and settings of the print server and can be edited.

Example:

```
C:\>ftp 192.0.0.123
Connected to 192.0.0.123.
220 IC0001FF FTP server (InterCon version 8.1.10) ready.
User (192.0.0.123:(none)):
230 User (none) logged in.
ftp> get params
200 PORT command successful.
150 ASCII data connection for params (192.0.0.100,1041).
226 Transfer complete.
2313 bytes received in 0.61 seconds (3.79 Kbytes/sec)
ftp> quit
221 Goodbye.
```

Save your edited parameters using the put command. The print server will change its configuration after the FTP connection is closed using the quit command.

Example:

```
C:\>ftp 192.0.0.123
Connected to 192.0.0.123.
220 IC0001FF FTP server (InterCon version 8.1.10) ready.
User (192.0.0.123:(none)):
230 User (none) logged in.
ftp> put params
200 PORT command successful.
150 ASCII data connection for params (192.168.0.49,1044).
226 Parameter file written, please QUIT.
2313 bytes sent in 0.00 seconds (2313000.00 Kbytes/sec)
ftp> quit
221 Goodbye.
```

This page was intentionally left blank.

# 7 Installation in UNIX Networks

A print server is an independent host in your local Internet network. To gain access to this host different addresses are used on the different levels of the communication protocols.

This chapter shows how to install the print server in different UNIX networks with different protocols.

## 7.1 Functional Overview

A host is addressed by its world-wide unique **hardware address**. This hardware address is pre-set in the network interface of the host by the manufacturer.

On the Internet protocol level the host is addressed by its **Internet address**. This address consists of four address groups which are separated by a period and which have values between 0 and 255. The Internet addresses in a local network must be unique and assigned by the system administrator.

On the user level, the host is normally addressed by its name which can be chosen by the user. This **hostname** is used at user level by network services like FTP (File Transfer Protocol).

Before installing the print server into your network you must determine all parameters needed or ask your system administrator for the values. All changeable parameters may be loaded, edited and saved in the params file using ftp.

#### **Printer Hardware Address**

This address is pre-set by the manufacturer and can be found on the print server (refer to the Appendix). The address consists of 12 hexadecimal numbers divided into 6 address groups of two numbers each. The first three address groups designate the manufacturer of the network board. The last three address groups stand for the individual board.

#### **Example:**

If you see the hardware address 00c0eb0001ff on your print server, the manufacturer code is 00c0eb, while 0001ff is the individual number of your print server.

For better readability, the 6 address groups of the hardware address are normally separated in by a period or a colon in data entries. In our example, it would be written:

00.c0.eb.00.01.ff or 00:c0:eb:00:01:ff.

#### Hostname of the Print Server

This entry is the hostname by which the print server will be addressed in the local network. You may choose any name, but it is recommended to use a name which has some connection to the network board or printer used.

#### **Internet Address of the Printer**

The Internet address is the address by which the printer will be logically addressed in your local network. This address may not be used more than once in your local network. No other restrictions are made, but it would be better to ask your system administrator for a free network Internet address. An Internet address is marked free if this address is not entered in the /etc/hosts file on any of the local network computers.

A 4 Byte long Internet address is made up of a Network ID and a Host ID. However, the address depends on the network classification used; in a classification C network, the Network ID is formed by the first 3 Bytes of the Internet address.

#### **Example:**

You have a Network ID of classification C and you have been allocated the Network ID 192.0.0. The Host IDs 0 and 255 are reserved for broadcast addresses. So your valid Internet addresses lie in the range from 192.0.0.1 to 192.0.0.254, for example 192.0.0.123.

#### Net Mask

Certain bits of the Host ID of an Internet address can be used to describe sub-networks. The network mask assigns the separation into (sub) Network ID and Host ID.

#### **Example:**

Without using sub-networks, the NetMask in the example above would be 255.255.255.0. If one bit of the Host ID is used to define two sub-networks, the Net Mask has to be set to the value 255.255.255.128.

Now the Host IDs will be restricted to the range from 1 to 127. Following Internet addresses would then be valid:

192.0.0.1 - 192.0.0.127 in the first subnet,

192.0.0.129 - 192.0.0.254 in the second subnet.

#### **Default Gateway**

The is the gateway's Internet address to which the print server sends IP packets destined for other networks.

#### **Printer Name**

Your print spooler uses this name to address the printer after installation. This name can be freely chosen, but must be unique in your network. It may be useful if the name describes the connected printer. You can assign several logical printers to a physical printer which use different printer emulation.

#### **Example:**

You installed a printer. A good name may be printer1 or printer1\_ps for the same physical printer in postscript emulation, or printer1\_hp for the emulation of a HP LaserJet.

#### **Print Spooler**

The print server supports the print spoolers lpsched (*System V UNIX*), lpd (*BSD UNIX*) and qdaemon (*AIX*). Please refer to your systems manual or ask your system administrator which of the UNIX variations is installed on your workstation, and which print spooler is selected. If you can see the /usr/lib/lpsched file installed on your system you may have a System V UNIX or BSD, and UNIX if the files /usr/lib/lpd and /etc/printcap are installed.

#### **Network Service BOOTP and RARP**

Please find out now if any, or which of these network services are available in your system. If the files /etc/bootpd (ULTRIX: /usr/etc/bootpd) and /etc/bootptab are present, then BOOTP is implemented. If the files /usr/etc/rarpd and /etc/rarpd.cf or /etc/ethers are installed, then the RARP service is available. Depending on the UNIX implementation of your system the files may have different pathnames.

#### Using the 8 TCP ports

Besides the access to the printer ports of the print server gained via FTP, the print server provides a TCP socket for each printer port. The socket's port number may be assigned parameters (refer to logical printer). This option is primarily aimed at hosts supporting a direct TCP/IP connection of network printers.

# 7.2 How to install the Print Server to UNIX Networks

First of all, the print server must be installed as a TCP/IP host. The description of this installation step can be found in section 7.3 *Installation as a TCP/IP Host*. Please refer to this section and follow these steps:

- enter the print server into the etc/hosts file
- enter the print server into the ARP table (or install a boot protocol)

Integrating the print server to the spooler system of your UNIX system depends on the chosen installation:

#### Installation as a remote printer:

This integration uses the Line Printer Daemon Protocol (LPD). The printer has to be registered into the UNIX spooler system. Please refer to details in section 7.7 *Installation As a Remote Printer (LPD)*.

#### Installation as a network printer:

Some UNIX systems support an integration of network printers via a direct TCP connection. The print server offers TCP ports with configurable port numbers for a direct data transfer to each single printer port.

This installation depends on your UNIX system. Installation notes can be found in section 7.8 *Installation As a Network Printer (TCP)*.

#### Installation as a local printer:

You install a local printer (from the view of the UNIX spooler). The printer interfaces transfer the print job data via File Transfer Protocol (FTP) to the print server.

In order to enable this, the printer interfaces (shellscripts) have to be adapted to your system. Finally, the printer has to be integrated into the UNIX spooler system.

Section 7.8 Installation As a Local Printer describes the process.

You might also use the possibility to send data via FTP directly to the print server, bypassing the UNIX spooler system in the process. For details please refer to section 7.6 *Printing without the UNIX Spooler System* 

In the following description of a print server in UNIX networks, the print server (in connection with a printer) will be referred to as a network printer or print server host (and FTP server).

### 7.3 Allocation of the IP Address

Generally, TCP/IP Hosts may be addressed at the user command level (for example ping, ftp, tftp) either by their names or directly via the Internet address. On the Internet protocol level only the Internet address is used, and on the lower Ethernet protocol level the hardware address is used. Allocation of hostnames, Internet and hardware addresses are saved in the files shown below:

| /etc/hosts    | allocation of hostnames to Internet address       |     |
|---------------|---------------------------------------------------|-----|
| /etc/bootptab | allocation of Internet address to hardware addres | ses |
| /etc/rarpd.cf | allocation of Internet address to hardware addres | ses |
| /etc/ethers   | allocation of hostname to hardware addresses      |     |

The /etc/hosts file can be found on each computer connected to the network. The other files only exist if special network services are implemented.

While the allocation of a hostname to the Internet address is saved in the /etc/hosts file, the information about the allocation of the 'Internet to hardware address' is stored in an internal system table. This table is managed by the '*Address Resolution Protocol*' (ARP). The ARP table may be listed and edited by the user command arp.

When the print server is switched on for the first time, it sends a broadcast message asking for its Internet address. The protocols DHCP, BOOTP and RARP are used alternately. Whether the broadcast message is sent or not, and which protocols are used, depends on the parameter settings.

If one of these services is available in the network and if its configuration file has the requested data, an answer is sent to the print server. The print server now permanently saves its Internet address (meaning that the print server will know its Internet address the next time it is switched on). When a UNIX Computer addresses the print server host via ftp, it examines its ARP table for the hardware address of the print server. If this address is non-existent (or out of date) the UNIX computer sends a broadcast request for the address into the network using the ARP protocol. Since the print server already knows the allocation, it answers the request. After updating the entry in its ARP table, the UNIX computer tries to establish the ftp connection to the print server.

If neither a DHCP / BOOTP nor a RARP server responds to the print server's Internet address request, the print server host uses the first network telegram addressed to its hardware address to determine its Internet address. In order to specifically send such a telegram, the UNIX computer must have the print server's hardware address listed its ARP table. This address must be manually entered into the ARP table.

The TCP/IP print server host installation consists of the following steps. Depending on the UNIX system used some of the following steps may be skipped:

- Updating the /etc/hosts file
- Updating the internal system ARP table.

(Skip if the DHCP/BOOTP or RARP service is implemented in your system) or

• Installation of a boot protocol

# **X** The installation of the print server host must be done as a privileged user. The computer used for this installation must be located in the same (sub-) network as the print server.

Please log-in as a privileged user (root) into a computer located on the same network as the print server. The system now prompts #.

#### 7.3.1 Updating the /etc/hosts File

Go to the directory /etc and insert a line into the /etc/hosts file. This line should contain the allocation between the Internet address and the hostname of the print server host.

<Internet address> <Hostname>

In our example, the line would be:

192.0.0.123 IC0001FF

#### 7.3.2 Updating the Internal ARP System Table

If neither the BOOTP service nor the RARP service is activated, please enter the hostname of the print server and its hardware address in the ARP table using the following command line:

# arp -s <Hostname> <Hardware address>

In our example, the line would be:

# arp -s IC0001FF 00:c0:eb:00:01:ff

This entry is now saved in the ARP table permanently. This means that this entry is available until your UNIX computer is booted again.

On IBM's AIX (Ethernet) operating system, the ARP command has the following format:

# arp -s ether <Hostname> <Hardware address>

In our example, the line would be:

# arp -s ether IC0001FF 00:c0:eb:00:01:ff

For an installation to a Token Ring network, please refer to your system's manual pages concerned with arp.

The installation of the print server as a TCP/IP Host is now complete. Connect the print server to your network and switch on the print server.

Use the ping command to check if the print server is addressable under TCP/IP. Please type in the following command:

# ping <Hostname>

In our example the command would be:

# ping IC0001FF

The implementation of the ping command is system dependent, so please refer to the ping section of the manual.

If the print server is addressable under TCP/IP, you can gain access via ftp to the print server Host. Details may be found in the appendix of this manual.

### 7.3.3 Boot Protocol BOOTP

In order to use the boot protocol BOOTP follow the description in this chapter step by step.

#### Updating the /etc/bootptab file

If the BOOTP service is installed on your system please insert this entry in your /etc/bootptab configuration file:

*Ethernet:* <Hostname>:ht=ether:ha=<Hardware adr>:ip=<Internet adr> *Token Ring:* <Hostname>:ht=tr:ha=<Hardware adr>:ip=<Internet adr>

In our example, the line would be:

*Ethernet:* IC0001FF:ht=ether:ha=00.c0.eb.00.01.ff:ip=192.0.0.123 *Token Ring:* IC0001FF:ht=tr:ha=00.c0.eb.00.01.ff:ip=192.0.0.123

Please note that all address groups of the hardware address are separated by (optional) periods in this file entry, whilst the colons separate the individual fields.

In the ULTRIX operating system the format of the etc/bootptab file differs from the format shown here. Here the entry has this format:

| Ethernet:   | <hostname></hostname> | 1 | <hardware< th=""><th>adr&gt;</th><th><internet< th=""><th>adr&gt;</th></internet<></th></hardware<> | adr> | <internet< th=""><th>adr&gt;</th></internet<> | adr> |
|-------------|-----------------------|---|----------------------------------------------------------------------------------------------------|------|-----------------------------------------------|------|
| Token Ring: | <hostname></hostname> | б | <hardware< td=""><td>adr&gt;</td><td><internet< td=""><td>adr&gt;</td></internet<></td></hardware<> | adr> | <internet< td=""><td>adr&gt;</td></internet<> | adr> |

In our example, the line would be:

| Ethernet:   | IF001FF | 1 | 00:c0:eb:00:01:ff | 192.0.0.123 |
|-------------|---------|---|-------------------|-------------|
| Token Ring: | IF001FF | б | 00:c0:eb:00:01:ff | 192.0.0.123 |

All field entries are separated by a tab. Please also refer to the manual pages of your system under the section bootp.

#### Error! Bookmark not defined. Adapting the Files /etc/inetd.conf and /etc/services

Normally the BOOTP service is not active all the time. It is activated by a request from the network daemon inetd. This daemon uses the configuration file /etc/inetd.conf to determine which service is activated by which request. If order for inetd to start the BOOTP daemon bootpd, the /etc/inetd.conf file must contain the following line:

bootps dgram udp wait root /etc/bootpd bootpd

Please make certain that this entry exists and that it is not marked as a comment (the # -character indicates a comment line).

The used port numbers and protocols of the services are determined in /etc/services. Please make sure that the file contains the following lines:

| bootps | 67/udp | # | bootp | server |
|--------|--------|---|-------|--------|
| bootpc | 68/udp | # | bootp | client |

If you changed the /etc/inetd.conf file, a signal 1 (HUP) must be sent to inetd so that this process re-reads the configuration file /etc/inetd.conf. The process ID of inetd is located in the first column of the following command:

#### # ps -e | grep inetd

Now send the signal 1 to the process inetd:

#### # kill -1 <PID of inetd>

The adaptation of the BOOTP service to the print server Host is finished.

### 7.3.4 Boot Protocol RARP

In order to use the RARP boot protocol RARP follow the description in this chapter step by step.

#### **Updating the /etc/rarp.cf File**

If the RARP service is installed on your system either the /etc/ethers file or the /etc/rarpd.cf file has to be updated. Which file should be supplemented depends on the implementation of the RARP service in your UNIX system. Please read the manual page about rarpd.

Please insert a line in the RARP configuration file /etc/rarpd.cf containing the allocation of the Internet address to the hardware address of the print server.

| Syntax:  | <internet address=""></internet> | <hardware address=""></hardware> |
|----------|----------------------------------|----------------------------------|
| Example: | 192.0.0.123                      | 00:c0:eb:00:01:ff                |

#### **Updating the /etc/ethers File**

Please insert a line into the /etc/ethers file containing the allocation of the hardware address to the hostname of the print server.

| Syntax:  | <hardware address=""></hardware> | <hostname></hostname> |
|----------|----------------------------------|-----------------------|
| Example: | 00:c0:eb:00:01:ff                | IC0001FF              |

Now the adaptation of the RARP service to the print server host is completed. Please check whether rarpd will be automatically started after a system boot or not.

(for example in /etc/rc.local or /etc/rc2.d/S...).

# 7.4 Changing the Print Server Configuration

In order to change the print server configuration, a configuration file must be created. This file is sent to the print server host using the ftp command. The best way to create the configuration file is to download the file from the print server host via ftp for editing purposes. The following lines show how it is done:

Go to the directory where the configuration file is to be created. Now start the File Transfer Protocol and connect to the print server host:

% ftp 192.0.0.123

You will be asked for the username. The entry is arbitrary. List all files of the print server host:

ftp> 1s

The FTP server on the print server host will respond like this:

```
200 PORT command successful.
150 ASCII data connection for NLST (192.0.0.120,9100).
sys5.sh
bsd.sh
aix.sh
params
status
226 Transfer complete.
41 bytes received in 0.11 seconds (0.37 Kbytes/sec)
```

The \*.sh files are shellscripts for the installation as a "local printer". The next file in our example is the print server configuration file params. Get this file by entering the following command:

#### ftp> get params

Edit the configuration file. Any text editor (for example vi) may be used. To save the modified configuration parameters on the print server please call up the File Transfer Protocol and connect to the print server host. Upload the configuration file to the print server host:

ftp> put params

If the name of the configuration file does not match the file name on the print server host, you have to enter the destination file name expected by the print server host:

#### ftp> put CONFIG.DAT params

The file will now be sent and the configuration parameters will be saved in the print server. The red LED of the print server remains active during this process. This process lasts about 5 seconds. After this, the FTP server responds:

226 Transfer complete.

Please end the FTP process: ftp> quit

The print server restarts automatically.

# 7.5 Changing an existing IP Address

Should the print server be installed in different networks with differing IP addresses, then it could be possible that the saved print server's IP address is no longer recognised.

In order to save a new print server IP address permanently you can choose from three possibilities:

- 1. Change in the configuration file
- 2. Re-entry into the ARP table
- 3. Change via boot protocols

#### 1. Change of the configuration file

Load the configuration file via ftp. Change the ip\_address parameter with an editor. Save the configuration file on the print server.

#### 2. Re-entry into the ARP table

Switch off the print server. Delete all print server entries from the boot protocols (DHCP/BOOTP or RARP) and the ARP protocol configuration files to avoid that the print server gets an IP address assigned from the boot protocol after being switched on.

Now enter the new IP address into the /etc/hosts file. Change the ARP table by entering the ARP protocol again.

Enter the ping command and switch on the print server which will now get a new IP address.

### The ip\_autoconf parameter must be switched on.

#### 3. Change by boot protocol

Change the configuration file of the boot protocol by entering the new IP address. Restart the boot protocol and switch on the print server.

# 7.6 Printing without the UNIX Spooler System

The printer script created during the software installation of your print server writes all data to be printed into a temporary file and opens the connection to the print server's FTP server. The temporary file is transmitted using this connection. The destination file name on the print server uses the name of the printer port.

However, you may send FTP commands without using the spooler system. In the example shown below, a file named demofile containing some graphic data will be printed on the print server:

% ftp 192.0.0.123 C:\>ftp 192.000.000.123 Connected to 192.000.000.123. 220 IC0001FF FTP server (InterCon version 8.1.10) ready. Name (192.000.000.123:(none)): 230 User (none) logged in. ftp> binary 200 TYPE set to I. ftp> put demofile 200 PORT command successful. 150 Binary data connection for LPT1 (192.0.0.123,9100). 226 Transfer complete. 424452 bytes sent in 3.18 seconds (133.48 Kbytes/s) ftp> quit 221 Goodbye.
# 7.7 Installation as a Remote Printer (LPD)

The print server supports the Line Printer Daemon Protocol. The installation of a remote printer using this protocol is shown below. Please note that the print server must be installed as a TCP/IP host.

The installation on your system may differ from that described in this manual; so please refer to the print spooler section of your UNIX system manual.

✓ The LPD protocol sends a print job from the user host to a remote host on which the data is spooled. Following this, a file containing control data will be sent to the remote host. The two files are combined by the remote host and transferred to the printer which is connected to the remote host.

The print server host has, as the remote host, no RAM capacity installed to save the print data and sends the print job directly to the printer ignoring the control data file.

Thus, all options inputted after entering the lp command will be ignored, if the print server is installed as a remote host.

The bannerpage and the lpd protocol can be switched off on the print server by setting the parameters of the logical printers.

Changing LF -> CR is possible by printing via a logical printer.

# 7.7.1 IBM AIX (Version 3.x)

Log in as root, start SMIT and follow the menus as described below:

```
"DEVICES"

"PRINTER/PLOTTER"

"MANAGE REMOTE PRINTER SUBSYSTEM"

"CLIENT SERVICES"

"REMOTE PRINTER QUEUES"

"ADD REMOTE QUEUE"
```

Enter the parameters within this screen mask:

Name of QUEUE [] Queuing DISCIPLINE [first come first serve] ACTIVATE the queue ? [yes] Destination HOST [] Pathname SHORT FILTER [ ] Pathname LONG FILTER 1 [ Name of QUEUE for remote printer []

The parameters for our example are:

| Name of QUEUE            | [IC0001FF]               |
|--------------------------|--------------------------|
| Queuing DISCIPLINE       | [first come first serve] |
| ACTIVATE the queue ?     | [yes]                    |
| Destination HOST         | [192.0.0.123]            |
| Pathname SHORT FILTER    | []                       |
| Pathname LONG FILTER     | []                       |
| Name of QUEUE for remote | printer [ <b>lp1</b> ]   |

| "Name of Queue"    | = Name of the Queue                          |
|--------------------|----------------------------------------------|
| "Destination HOST" | = Hostname or IP address of the print server |
| "Name of QUEUE"    | = Logical printer of the print server        |

Compare the entries in the queue with REMOTE PRINTER QUEUEDEVICES. In some cases the queue must be restarted:

MANAGE LOCAL PRINTER SUBSYSTEM  $\rightarrow$  LOCAL PRINTER QUEUES

Within /etc/qconfig this entry was added:

```
IC0001FF:
    device=drp0
    up=true
    host=192.0.0.123
    rq=lp1
drp0:
    backend=usr/lpd/rembak
```

The installation is complete.

# 7.7.2 IBM AIX (Version 4.x)

Log in as root, start SMIT and follow the menus as described below:

```
"DEVICES"
"PRINTER/PLOTTER"
"PRINT SPOOLING"
"ADD A PRINT QUEUE"
"OTHER"
```

Enter the parameters within this screen mask:

| [TOP]                                 |                        |
|---------------------------------------|------------------------|
| * Name of QUEUE to add                | [IC0001FF]             |
| * Name of QUEUE DEVICE to add         | [drp0]                 |
| * BACKEND PROGRAM pathname            | [/usr/lpd/rembak]      |
| ACTIVATE the queue?                   | yes                    |
| Should this become the DEFAULT queue? | no                     |
| Queuing DISCIPLINE                    | first come first serve |
| ACCOUNTING FILE pathname              | []                     |
| HOSTNAME of remote server             | [192.0.0.123]          |
| Name of QUEUE of remote server        | [ <b>lp1</b> ]         |
| Pathname of the SHORT FORM FILTER     |                        |
| for queue status output               | [IC0001FF]             |
| Pathname of the LONG FORM FILTER      |                        |
| for queue status output               | [IC0001FF]             |
| [MORE6]                               |                        |
|                                       |                        |
|                                       |                        |
|                                       |                        |

Confirm the entries by pressing ENTER. Check the entry for your queue in (SMIT):

```
"PRINTER/PLOTTER" ->
"PRINT SPOOLING" ->
"MANAGE PRINT QUEUES"
```

or enter lpstat.

Within /etc/qconfig this entry was added:

IC0001FF: device=drp0 up=true host=192.0.0.123 rq=lp1

## drp0:

backend=usr/lpd/rembak

The installation is complete.

# 7.7.3 AIX (without SMIT)

In a UNIX system AIX the print server has to be installed as a remote printer, as described below:

1. To halt the Print Daemon enter the following command:

# enq -G

2. Insert the print server into the /etc/qconfig file:

```
Printer name:
host = hostname
rq = logical printer
device = drp0
drp0: backend = /usr/lpd/rembak
```

In our example the entry would be:

```
printer:
host = IC0001FF
rq = lp1
device = drp0
drp0: backend = /usr/lpd/rembak
```

3. Start the Print Daemon:

## # enq -U -Pprint queuename

The installation of the print server as a remote printer is completed.

# 7.7.4 HP-UX

Under the UNIX System HP-UX the installation of the print server as a remote printer can be done using the SAM Administration Tool, or by directly using the HP VUE (Visual User Environment).

## 1. System Administrations Manager (SAM)

After starting the SAM software tool select the Printers and Plotters option. Within this menu please select Printers and Plotters. Go to Add Remote Printer/Plotter. within the Actions menu. Here some entries are required.

Please enter the printer, remote printer and system names and activate the option certifying that the remote printer is installed on a BSD System:

|   | Printer Name                            |
|---|-----------------------------------------|
|   | Remote System Name                      |
|   | Remote Printer Name                     |
| [ | Remote Cancel Model ] rcmodel           |
| [ | Remote Status Model ] rsmodel           |
|   | [Printer Class ]                        |
| [ | ] Make this the system default printer. |
| [ | ] Allow anyone to cancel a request.     |
| [ | ] Remote printer is on a BSD system.    |

In our example the entries would be:

| Printer Na                          | me <b>printer</b> |
|-------------------------------------|-------------------|
| Remote System Na                    | me IC0001FF       |
| Remote Printer Na                   | me <b>lp1</b>     |
| [ Remote Cancel Model               | ] rcmodel         |
| [ Remote Status Model               | ] rsmodel         |
| [Printer Class                      | ]                 |
| [ ] Make this the system            | default printer.  |
| [ ] Allow anyone to canc            | el a request.     |
| $[\mathbf{X}]$ Remote printer is on | a BSD system.     |

The remote printer name is the port name of the print server.

## 2. HP VUE (Visual User Environment)

After starting the HP VUE activate the Printer/Plotter manager icon. In the List menu select the Printers/Plotters option. Within the Actions menu select Add Remote Printer/Plotter..., to do the required entries (see 1. System Administrations Manager (SAM))

To print the status of the print server, use the Printer/Plotter Manager or, within a shell, the lpstat program.

# 7.7.5 SunOS

Enter a new printer to the /etc/printcap configuration file by adding the following entry:

```
<Printername>:\
:lp=:rm=<Hostname>:rp<logical Pprinter>:
```

In our example the entry would be:

```
printer:\
:lp=:rm=IC0001FF:rp=lp1:
```

Now enable the printer by entering:

# lpc
lpc> enable <Printername>
lpc> start <Printername>
lpc> quit

In our example the entries would be:

```
# lpc
lpc> enable printer
lpc> start printer
lpc> quit
```

The installation of the print server as a BSD Remote Printer in the UNIX SunOS System is complete.

# 7.7.6 SCO UNIX (Version 3.2)

To support 'Remote Line Printing' under SCO 3.2, the Remote Line Printing (RLP) must be installed on the SCO Server:

Log in as Root. Start the RLP installation by starting mkdev rlp.

```
Please enter the printer name (q to quit): printer
Is printer a remote printer or local printer (r/l)? r
Please enter name of the remote host that printer is attached
to: IC0001FF
Printer is attached to host IC0001FF
Is this correct? (Y/N) y
Would you like that your host name appears in IC0001FF's
/etc/hosts equiv or /etc/hosts.lpd file.
Make sure that hp4 appears in IC0001FF's /etc/printcap file
(BSD format)
Make sure that hp4 has a spool directory on IC0001FF
Putting hp4 in printer description file an creating spool dir
Updating LP information...done
Updating /usr/spool/lp/default...done
```

Edit the /etc/printcap file:

## # vi /etc/printcap

:lp=:rm=printer:rp=printer:sd=/usr/spool/lpd/printer (older version)

:lp=:rm=printer:rp=lp1:sd=/usr/spool/lpd/printer (newer version)

Reboot the system to restart RLP and the new lpd spooler respectively.

# lpstat -t printer

# 7.7.7 UnixWare (Version 4.2 - 1.1.2)

Installation of a remote printer under UnixWare:

Inform the UnixWare system that the spooler on the remote system (print server) belongs to a BSD system.

# lpsystem -t bsd <Hostname>

In our example the entries would be:

```
# lpsystem -t bsd IC0001FF
```

Install the print server as a remote printer in the UnixWare spooler.

- # lpadmin -p <Printername> -s <Hostname>!<Logical Printer> -I ""
  (Data will not be changed / for Binary files)
- # lpadmin -p <Printername> -s <Hostname>!<Logical Printer> -I pcl
  (transforms LF to CR+LF)

In our example the entries would be:

```
# lpadmin -p printer -s IC0001FF!lp1 -I pcl
```

Enable the printer by typing in the following commands:

```
# accept <printername>
# enable <printername>
```

In our example the entries would be:

```
# accept printer
# enable printer
```

The installation of the print server as a BSD remote printer is complete.

## 7.7.8 System V (General)

To install the print server as a remote printer please log in as a privileged user. Then follow the steps shown to install the print server for the print spooler lpsched (System V).

Enter the print server as a remote host. This enables your UNIX system's local print spooler to send print jobs to the print server.

# lpsystem -t bsd <Hostname>

In our example the entry would be:

```
# lpsystem -t bsd IC0001FF
```

Install the local printer. The print jobs of the local printer will be sent to the specified printer port of the print server.

# lpadmin -p <Printername> -s <Hostname>!<Logical Printer>

In our example the entries would be:

#### # lpadmin -p printer -s IC0001FF!lp1

Enable the printer by typing in the following commands:

```
# accept <Printername>
# enable <Printername>
```

In our example the entries would be:

```
# accept printer
# enable printer
```

The installation of the print server as a BSD remote printer is complete.

# 7.8 Installation as a Network Printer (TCP-Ports)

This installation depends on the UNIX system used and therefore can not be universally described in this manual.

The print server supports the TCP-Ports 9100 (lp1), 9101 (lp2), 9102 (lp3), 9103 (lp4) 9104 (lp5), 9105 (lp6), 9106 (lp7), and 2900 (lp8). Data sent to these ports will be printed on the selected printer port.

The TCP/IP port numbers for each printer port may be configured without any restrictions.

For the variables used by your UNIX system please refer your UNIX system manual.

# 7.9 SINIX SPOOL V4.x

The installation for direct printing via the TCP-Ports of the print server and SINIX spool V4.x is described below:

1) Install the IP address on the print server (arp, ping; see UNIX system manual).

2) Install a new server in the spool system:

xpadd -srv <server\_name> -sp <priority>

Example: xpadd -srv server1 -sp PRIORITY

3) Install a new supervisor in the spool system:

xpadd -spv <supervisor\_name> -se <server\_name>

Example: xpadd -spv admin -se server1

4) Enter a new printer:

xpadd -dev <printer\_name> -da <hostname TCP-Port> -su <supervisor\_name> -co <connection> -aa -pc <printer\_control\_language>

Example:

```
xpadd -dev printer
-da 'IC0001FF 9100'
-su admin
-co LAN
-aa
-pc HP-LASERJET
```

5) Activate the printer:

xpchange -dev <printer\_name>
 -st <status>
 -si <accept job>
 -so <execute job>

Example: xpchange -dev intercon -st ACTIVE -si ON -so ON

6) Test the new printer:

xpadd -job -dr <file\_name> -de <printer\_name>

Example: xpadd -job -dr /etc/hosts -de printer

# 7.10 Installation as a Local Printer (FTP)

After the installation of the print server as a TCP/IP-Host is successfully completed, the print server must be entered into the UNIX spooler system.

The following spooler systems are supported:

System V lpsched BSD lpd IBM/AIX qdaemon

The installation of the print server is dependent on the UNIX spooler system used. The following description only shows the basic actions for the different spooler systems. Because each command implementation is specific to the system used, you should refer the corresponding pages of your UNIX system manual.

## 7.10.1 Print Server Directories

All files specially needed by the print server should be located in the /etc/printserver directory. To create this directory log in as privileged user (root). Now the system prompts #. Go to the etc directory and create the new print server directory. Switch to the new directory and create a subdirectory named interfaces.

```
# cd /etc
# mkdir print server
# cd print server
# mkdir interfaces
```

Load the shellscripts from your print server:

```
# ftp 192.168.0.123
   Connected to 192.168.0.123.
   220 IC0001FF FTP server (InterCon version 8.1.10) ready.
   User (192.168.0.123:(none)):
   230 User (none) logged in.
   ftp> 1s
   200 PORT command successful.
   150 ASCII data connection for NLST (192.168.0.49,1034).
   svs5.sh
   bsd.sh
   aix.sh
   params
   status
   226 Transfer complete.
   41 bytes received in 0.22 seconds (0.19 Kbytes/sec)
           shellscript for SystemV UNIX systems
sys5.sh
           shellscript for BSD UNIX systems
bsd.sh
           shellscript for IBM AIX UNIX systems
aix.sh
```

Example: To load the shellscript for systemV UNIX:

```
ftp> get sys5.sh
200 PORT command successful.
150 ASCII data connection for sys5.sh (192.168.0.49,1035).
226 Transfer complete.
15700 bytes received in 0.38 seconds (41.32 Kbytes/sec)
ftp> quit
221 Goodbye.
```

The \*.sh files are prime examples of standard printer interfaces of the print spoolers lpsched, lpd and qdaemon supported by the print server. All adjusted printer interfaces of the installed print servers have to be copied into the /etc/printserver/interfaces subdirectory.

All log files of the last print job are stored in the /tmp subdirectory. In case of an error the information contained in the log file can give you some clues as to what may have caused the problem.

After all said parameters have been assigned and all directories created, you can start the print server installation. This installation is divided into two parts. First, the print server will be installed as a TCP/IP-Host in your local network. After this, one or more network printers will be added to your print spooler system.

## 7.10.2 Description of the Printer Interfaces

X

All included printer interfaces (shellscripts) for connecting the print server into the UNIX spooler system should be seen as prime examples and therefore have to be adjusted to your UNIX systems environment.

This section describes the basic functions of these scripts.

Some variables are initialised at the beginning of the scripts. These variables are described below.

A protocol file which is named after the printer with the ending .last, is stored in the /tmp directory. This file contains a protocol of the print job, e.g. starting time of the print job, parameters for addressing the printer interface and the FTP commands.

Depending on the spooler system, all data to be printed will be transmitted via the standard input channel to the script, or the name of the file to be printed will be transmitted to the script as a parameter.

A bannerpage is created in the scripts. This depends on the nobanner variable, which is initialised by no. This variable may be set to yes by the option -o nobanner in the lp command.

This bannerpage is not postscript compatible. If a postscript printer is connected, the printout of the bannerpage has to be suppressed. Do so by initialising the nobanner variable with yes. The nofilebreak variable also has to be initialised yes for postscript printers.

All data to be printed is stored in a temporary file named /tmp/xxx.d and then sent to the print server host via FTP. The name of the FTP destination file defines the printer port of the print server. The transmission mode of the FTP servers is pre-set to binary to suppress the translation of LF to CR+LF. This permits the correct transmission of graphic data. To print out text data correctly the translation must be done by the printer.

After the data is sent the print server FTP server reports:

226 Transfer complete.

The script ends the job and sends a return value 0 to the spooler. This indicates a successful print job. If the chosen printer port is busy because a different printer under UNIX or Novell is printing at the same time, the print server FTP server reports:

552 No print slot available.

Further processing of the script depends on the initialisation of the MAXR variable.

If the script ended without printing any data, a return value of 129 (system V UNIX respectively AIX) or 1 (BSD UNIX) is sent to the spooler, indicating that the print jobs has to be repeated.

For a description of the variables of the scripts please refer to the corresponding part in the appendix.

## 7.10.3 System V Print Spooler lpsched

To install a print server into the system V print spooler lpsched please follow these steps:

- 1. Adjust the printer interface
- 2. Create a printer device
- 3. Enter the printers into the spooler system
- 4. Enable and start the printer

#### 1. Adjust the printer interface

Copy the /etc/printserver/sys5.sh file into the subdirectory /etc/printserver/interfaces and rename this copy with the name of the print server to be installed. Now select the subdirectory /etc/print server/interfaces. Depending on the implementation of the print spooler it might also be necessary also to adjust the permission for the printer interface. Please refer to the lpadmin section in your systems manual.

# cd /etc/printserver
# cp sys5.sh interfaces/<printername>
# cd interfaces

The printer interface in our example is named /etc/printserver/interfaces/printer and so the following commands have to be entered:

```
# cd /etc/printserver
# cp sys5.sh interfaces/printer
# cd interfaces
```

Some minor changes in the printer interface /etc/print server/interfaces/<printername> are necessary. These are described in the appendix. The settings for the variables HOST, PORTS, FTP and possibly HEADER and TRAILER have to be changed.

#### 2. Generating a Printer Device

The print spooler needs information about a printer device. Due to the fact that the print server doesn't need a physical device, a link to the null device is given. Please enter the following command:

# ln -f /dev/null /dev/<printername>

In our example, the command would be:

```
# ln -f /dev/null /dev/printer
```

#### **3.** Mounting the Printer into the Spooler System

With the help of the lpadmin command the System V print spooler will be administrated. To mount the print server into the print spooler system, the print spooler first has to be halted. Now the new printer is mounted and the spooler has to be started again. Some UNIX implementations allow mounting new printers without having to stop the print spooler. Please enter the following commands:

```
# lpshut
# lpadmin -p <printername> \
    -v /dev/<printername> \
    -i /etc/printserver/interfaces/<printername>\
    -F beginning -o nobanner
# /usr/lib/lpsched
```

In our example, the lpadmin command would be:

```
# lpshut
# lpadmin -p printer \
  -v /dev/printer \
  -i /etc/printserver/interfaces/printer
  -F beginning -o nobanner
```

In some cases the lpadmin command expects a full pathname (for example /usr/lib/lpadmin). Using the -F beginning option determines that in case of an error the print job will be started again. With the -o nobanner option you may switch off the bannerpage when starting the print job. These options are not available in all implementations of the lpadmin command. They are missing for example in the *HP-UX* and *BULL OS* UNIX systems; here you also have to note that between a variable and its value no space character is entered.

Due to the fact that the named printer device is a copy of the null device and can be written on by any user, the lpadmin sends a warning which looks like this example:

```
UX:lpadmin: WARNING: "/dev/<printername>" is accessible by others
TO FIX: If other users can access it you may
get unwanted output. If this is not what you
want change the owner to "lp" and change the
mode to 0600.
Processing continues.
```

#### 4. Enabling and Starting the Printer

After the print server is mounted into the spooler system, use the accept command to notify the print spooler to accept print jobs for the printer. At this time the spooler can take the print jobs without sending them to the printer. Sending can only take place after the printer is enabled:

Please enter the following command:

```
# accept <printername>
# enable <printername>
```

In our example, these commands would be:

```
# accept printer
# enable printer
```

The full pathname may possibly need to be entered.

Now the installation of the print server into the system V print spooler is complete. With the following command you could print the printer interface of our example on the new installed printer:

## # lp -dprinter /etc/printserver/sys5.sh

## 7.10.4 BSD Print Spooler Ipd

To install the print server into a BSD print spooler lpd, please follow these steps:

- 1. Adjust the output filter
- 2. Create a printer device
- 3. Create the spool directory
- 4. Enter the printer into the spooler system
- 5. Enable and start the printer

#### 1. Adjusting the Output Filter

Copy the /etc/printserver/bsd.sh file into the subdirectory /etc/printserver/ interfaces and rename this copy with the name of the print server to be installed. Now select the subdirectory /etc/print server/interfaces to edit the file mode of the created file.

- # cd /etc/printserver
  # cp bsd.sh interfaces/<printername>
  # cd interfaces
- # chmod 755 <printername>

The output filter of our example is named /etc/printserver/interfaces/printer so the following commands would be entered:

```
# cd /etc/printserver
# cp bsd.sh interfaces/printer
# cd interfaces
# chmod 755 printer
```

Some minor changes in the output filter /etc/printserver/interfaces/<printername> are necessary. They are described in the appendix. The settings for the variables HOST, PORTS, FTP and possibly HEADER and TRAILER have to be changed.

#### 2. Creating the Printer Device

The print spooler needs information about a printer device. Due to the fact that the print server doesn't need a physical device, a link to the null device is given. Please enter the following command:

# ln -f /dev/null /dev/<printername>

In our example, the command would be:

# ln -f /dev/null /dev/printer

#### 3. Creating the Spool Directory

Creating a spool directory for the print server and setting the permissions is described below:

```
# mkdir /usr/spool/<printername>
# chmod 770 /usr/spool/<printername>
# chown daemon /usr/spool/<printername>
# chgrp daemon /usr/spool/<printername>
```

In our example, the following command would be:

```
# mkdir /usr/spool/printer
# chmod 770 /usr/spool/printer
# chown daemon /usr/spool/printer
# chgrp daemon /usr/spool/printer
```

#### 4. Entering the Printer into the Spooler System

The /etc/printcap file is the configuration file for the printers in the BSD spooler system. To integrate the print server into the spooler system a new printer entry must be edited into the /etc/printcap file:

```
<printername>:\
:lp=/dev/<printername>:\
:of=/etc/printserver/interfaces/<printername>:\
:sd=/usr/spool/<printername>:
```

The entry in our example would be:

```
printer:\
  :lp=/dev/printer:\
  :of=/etc/printserver/interfaces/printer:\
  :sd=/usr/spool/printer:
```

The first line of the entry must be at the beginning of a new line, and all following lines must begin with a tab character. Lines followed by a new line belonging to the previous entry have to be closed by a  $\$  (backslash) character. No other characters should be placed between the last character of the line and the backslash. The backslash must be the last character of the line.

#### **Please note:**

For printing **PostScript** data on the print server, the entry of the printer in the /etc/printcap file must to contain the sh flag (*suppress header*). In our example, we would enter:

```
printer:\
  :lp=/dev/printer:\
  :of=/etc/printserver/interfaces/printer:\
  :sd=/usr/spool/printer:sh:
```

## 5. Enabling and Starting the Printer

The lpc command administrates the BSD print spooler. This command, probably given with its full pathname, prompts lpc>. Entering help gives you an overview of all commands supporting this tool. Use the enable command to notify the print spooler to accept print jobs for the printer. At this time the spooler can take the print jobs without sending them to the printer. Sending can take place only after the printer is enabled by the start command. A shortcut is the up command which is similiar to the both commands described above. The quit command ends lpc.

Please enter the following commands:

```
# lpc
lpc> enable <printername>
lpc> start <printername>
lpc> quit
```

In our example these commands would be:

```
# lpc
lpc> enable printer
lpc> start printer
lpc> quit
```

Now the installation of the print server into the BSD print spooler is complete. Using the following command the output filter of our example would be printed on the newly installed printer :

# lpr -Pprinter /etc/printserver/bsd.sh

## 7.10.5 AIX Print Spooler qdaemon

To install the print server into the AIX print spooler qdaemon, please follow these steps:

- 1. Adjust the printer backend
- 2. Create a printer device
- 3. Enter the printer into the spooler system
- 4. Enable and start the printer

## 1. Adjusting the Printer Backend

Copy the /etc/printserver/aix.sh file from the installation disk into the subdirectory named /etc/printserver/interfaces and rename this copy to the name of the print server to be installed. Now select the subdirectory /etc/print server/interfaces.

```
# cd /etc/printserver
# cp aix.sh interfaces/<printername>
# cd interfaces
```

The printer backend in our example is named /etc/printserver/interfaces/printer so the following commands would be entered:

```
# cd /etc/printserver
# cp aix.sh interfaces/printer
# cd interfaces
```

A few changes in the printer backend /etc/print server/interfaces/<printername> are necessary. They are described in the appendix. The settings for the variables HOST, PORTS, FTP and possibly HEADER and TRAILER have to be changed.

Save the edited file and change the file mode as follows:

# chmod 2555 /etc/printserver/interfaces/<printername>

- # chown bin /etc/printserver/interfaces/<printername>
- # chgrp printq /etc/printserver/interfaces/<printername>

In our example the commands would be:

- # chmod 2555 /etc/printserver/interfaces/printer
- # chown bin /etc/printserver/interfaces/printer
- # chgrp printq /etc/print server/interfaces/printer

## 2. Creating the Printer Device

The print spooler needs information about a printer device. Due to the fact that the print server doesn't need a physical device, a link to the null device is given. Please enter the following command:

# ln -sf /dev/null /dev/<printername>

In our example the command would be:

```
# ln -sf /dev/null /dev/printer
```

## 3. Entering the Printer into the Spooler System

The mkque command administrates the AIX print spooler. Please enter the following command:

```
# mkque -q<printername> -a"up = "'TRUE' && mkquedev \
  -q<printername> -d<printername> \
  -a"file = /dev/<printername>" \
  -a"backend = /etc/printserver/interfaces/<printername>"
```

The mkque command in our example would be:

```
# mkque -qprinter -a"up = "'TRUE' && mkquedev \
  -qprinter -dprinter \
  -a"file = /dev/printer" \
  -a"backend = /etc/printserver/interfaces/printer"
```

The full pathname (for example /usr/lib/mkque) may possibly be needed when entering the mkque command.

## 4. Enabling and Starting the Printer

After entering the print server into the spooler system the enq command should be sent to the print spooler. This command tells the print spooler to accept print jobs for this printer and to start the printer.

Please enter the following command:

```
# enq -U -P<printername>
```

In our example the command would be:

## # enq -U -Pprinter

The full pathname may possibly be needed for this command.

The installation of the print server into the AIX print spooler is now complete.

# 8 Apple

The print server works in EtherTalk, in AppleTalk Phase II networks via the Ethernet network. This chapter deals with the functional overview and the installation of the print server to Apple networks.

# 8.1 Functional Overview

After being switched on for the first time the print server tests a temporary address in a predefined network area (probe), otherwise the last used address will be contacted (the print server saves the last used address). If, after 10 aarp probe packets no protest is made, this address will be used. In case of protest the next higher address is tried.

Via ZIP, broadcast information for a configured zone will be taken from a router. If no router answers within 5 broadcasts, it is presumed that no zones exist in the network and the default zone "\*" is used.

If a router answers the broadcast, the print server receives zone validation, the default zone, the network area and the multicast address of the valid zone.

After the physical address and the zone are determined, the print server tests if the node name is used by an other node. Therefore 3 NBP (Name Binding protocol) *lookup* packets are sent and the print server awaits the reaction within the network.

If the name already exists in the network, the chosen name will be expanded automatically by the print server (for example: APPLE -> APPLE\_0 ... APPLE\_999).

The print server Apple name and the Apple name within the printer (printer dependable) will be compared after each print job. If the print server name differs from the name in the printer, the name of the printer will be changed. To avoid problems with some printers the space character will be replaced by the underline character.

# 8.2 Installation

After selecting the CHOOSER in the Apple menu the print server will appear under its specific printer driver.

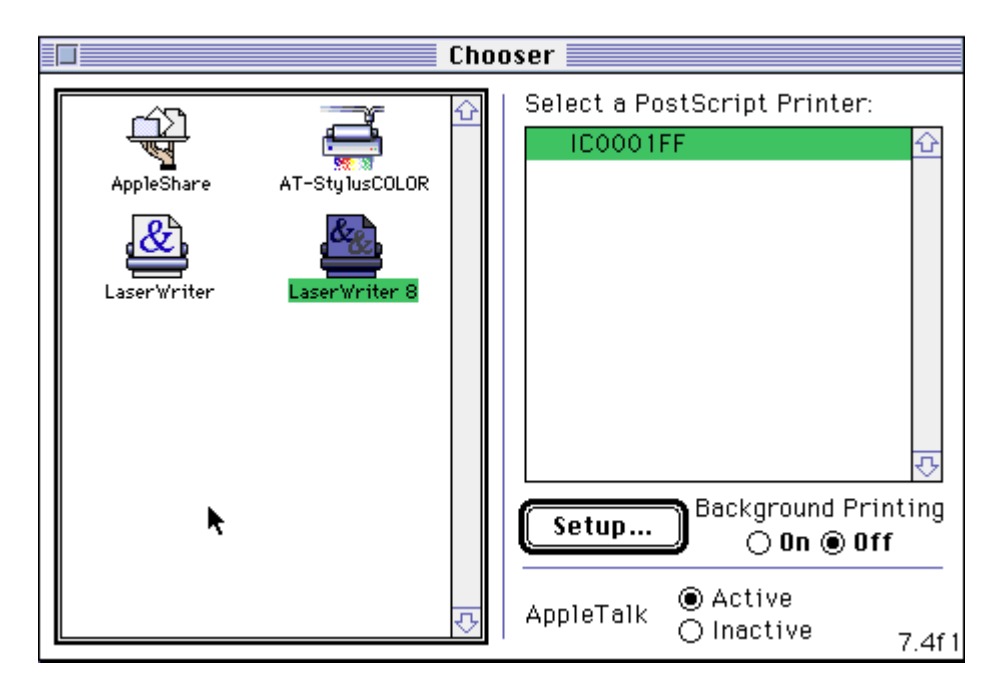

# 8.3 Name and Zone Setting

The name and zone can be changed with any "Namer Tool" program such as the Apple LaserWriter Tool. You can change the name to any character string (max. length 32 characters) in the format <Name><.Zone>. Each of the two partial strings can be empty. The <Name> and <.Zone> entries changes one or both parameters. After changing the <Zone> parameter the print server will become invisible for the 'Namer Tool'. This will also happen if the name was changed. You have to restart the print server to activate the dynamic name determination.

Example:

<Name><.Zone>

Printer1.Sales

This page intentionally left blank.

# 9 BS2000 (TCP/IP) Installation

**RS0** Spooler Version 2.3A and Version 3.0A:

The print server supports the TCP/IP protocol for BS2000. A valid IP address must have been saved on the print server.

To enter an IP address on the print server please use the Windows Administrations Tool (IPX protocol) or the arp and ping programs (TCP/IP).

Edit the ARP table

arp -s <Internet address> <Hardware address>
Example:
arp -s 192.0.0.123 00:c0:eb:00:01:ff

X

Within some operating systems, for example all Microsoft Windows systems (except Windows NT 4.0), you must contact a workstation in the network via the ping command before using the arp command for the first time. If this is not possible in your network you have to use the Administration Tool (IPX protocol) for configuration.

Assign a new IP address to the print server.

ping <Internet address>
Example:
ping 192.0.0.123

Install the InterCon-PrintServer with its IP address in the RS0 spooler. Use the TCP-Port address 2900 (logical printer No. 8) for this.

Default Values for logical printer No. 8:

| lp8_tcp_port  | = 2900 |
|---------------|--------|
| lp8_job_start | =      |
| lp8_job_end   | =      |
| lp8_crlf      | = off  |
| lp8_banner    | = off  |
| lp8_ascii_ps  | = off  |
| lp8_hexdump   | = off  |
| lp8_rso_spool | = on   |
|               |        |

User's Manual InterCon-PrintServer

This page intentionally left blank.

# 10 Appendix

# **10.1 General Parameters**

## **General Parameters**

| Parameter | Default | Description                       |
|-----------|---------|-----------------------------------|
| info      | empty   | Information string on status page |
| passwd    | empty   | Configuration password            |
|           |         | Password for write community      |

#### **Token Ring Parameter**

| Parameter | Default                | Description              |
|-----------|------------------------|--------------------------|
| tr_speed  | Jumper on print server | Token Ring Speed         |
|           | (see Technical Manual) |                          |
| tr_etr    | off                    | Early Token Release      |
| tr_sri    | off                    | Source Routing           |
| tr_laa    | 00:00:00:00:00         | Logical Hardware Address |

## **TCP/IP** Parameters

| Parameter   | Default         | Description                      |
|-------------|-----------------|----------------------------------|
| ip_address  | 000.000.000.000 | IP address                       |
| ip_net_mask | 000.000.000.000 | Network Mask                     |
| ip_gateway  | 000.000.000.000 | Gateway address                  |
| ip_dhcp     | off             | DHCP protocol                    |
| ip_bootp    | on              | BOOTP protocol                   |
| ip_rarp     | on              | RARP protocol                    |
| ip_autoconf | on              | Accepts a new IP address via ARP |

#### System Parameters

| Parameter    | Default | Description                          |
|--------------|---------|--------------------------------------|
| sys_contract | empty   | Name or person who administrates the |
|              |         | printer (MIB-II parameter)           |
| sys_name     | ICxxxxx | Printer name (MIB-II parameter)      |
| sys_location | empty   | Printer's physical location (MIB-II  |
|              |         | parameter)                           |

## **SNMP** Parameters

| Parameter                 | Default                       | Description                  |
|---------------------------|-------------------------------|------------------------------|
| <pre>snmp_ip_trap1</pre>  | 000.000.000.000               | IP Trap address No. 1        |
| <pre>snmp_ip_trap2</pre>  | 000.000.000.000               | IP Trap address No. 2        |
| <pre>snmp_ipx_trap1</pre> | 00:00:00:00:00:00:00:00:00:00 | IPX Trap address No. 1 *     |
|                           |                               | (Network No. + Node address) |
| <pre>snmp_ipx_trap2</pre> | 00:00:00:00:00:00:00:00:00:00 | IPX Trap address No. 2 *     |
|                           |                               | (Network No. + Node address) |
| <pre>snmp_trap_com</pre>  | public                        | Trap community               |
| snmp_trap_aut             | on                            | Trap authentication          |

| snmp_trap  | p_pr                        | on                     |                                 | Trap of printer                                    |
|------------|-----------------------------|------------------------|---------------------------------|----------------------------------------------------|
| * Example: | <pre>snmp_ipx_trap1 =</pre> |                        | 10:00:00:00:08:00:09:c0:d4:4a   |                                                    |
|            | Networl<br>Node A           | k number =<br>ddress = | 10:00:00:00<br>08:00:09:c0:d4:4 | (Novell network number)<br>4a (Node address of PC) |

## Apple Parameters

| Parameter   | Default     | Description                         |
|-------------|-------------|-------------------------------------|
| appletalk   | on          | Activates Apple-/EtherTalk protocol |
| apple_name  | ICXXXXX     | Apple name or Printer name          |
| apple_zone  | *           | AppleTalk Zone                      |
| apple_ptype | LaserWriter | Apple Printer type in Chooser Menu  |

#### Novell NetWare Parameters

| Parameter      | Default | Description                       |
|----------------|---------|-----------------------------------|
| nw_name        | ICXXXXX | Novell NetWare Name               |
| nw_pserver     | on      | PRINT SERVER Mode                 |
| nw_rprinter    | on      | R/NPRINTER Mode                   |
| nw_psname      | empty   | File server Name with             |
|                |         | PSERVER.EXE/.NLM running          |
| nw_lspx        | 1       | logical printer for R/Nprinter    |
| nw_nds         | on      | Novell Netware Directory Services |
| nw_bindery     | on      | Novell NetWare Bindery Mode       |
| nw_802_2       | on      | Novell IEEE802.2 Frame Header     |
| nw_802_3       | on      | Novell IEEE802.3 Frame Header     |
| nw_eth2        | on      | Novell Ethernet II Frame Header   |
| nw_snap        | on      | Novell Snap Frame Header          |
| nw_full_update | on      | Novell Network Update             |
| nw_update_time | 120     | Time for Network Update           |
| nw_poll_time   | 2       | Poll time Print queues            |
| nw_server1     | empty   | Novell File server                |
| nw_server2     | empty   | Novell File server                |
| nw_server3     | empty   | Novell File server                |
| nw_server4     | empty   | Novell File server                |

Logical Printers

| Parameter     | Default | Description               |
|---------------|---------|---------------------------|
| lp1_rso_spool | off     | RSO Spooler Support - lp1 |
| lp2_rso_spool | off     | RSO Spooler Support - 1p2 |
| lp3_rso_spool | off     | RSO Spooler Support - 1p3 |
| lp4_rso_spool | off     | RSO Spooler Support - 1p4 |
| lp5_rso_spool | off     | RSO Spooler Support - 1p5 |
| lp6_rso_spool | off     | RSO Spooler Support - 1p6 |
| lp7_rso_spool | off     | RSO Spooler Support - 1p7 |
| lp8_rso_spool | on      | RSO Spooler Support - 1p8 |
|               |         |                           |
| lp1_tcp_port  | 9100    | TCP-Port Address - lp1    |
| lp2_tcp_port  | 9101    | TCP-Port Address - lp2    |
| lp3_tcp_port  | 9102    | TCP-Port Address - lp3    |
| lp4_tcp_port  | 9103    | TCP-Port Address - 1p4    |

| lp5_tcp_port  | 9104  | TCP-Port Address - 1p5               |  |  |
|---------------|-------|--------------------------------------|--|--|
| lp6_tcp_port  | 9105  | TCP-Port Address - 1p6               |  |  |
| lp7_tcp_port  | 9106  | TCP-Port Address - 1p7               |  |  |
| lp8_tcp_port  | 2900  | TCP-Port Address - 1p8               |  |  |
|               |       |                                      |  |  |
| lp1_job_start | empty | Start String before print data - lp1 |  |  |
| lp2_job_start | empty | Start String before print data - 1p2 |  |  |
| lp3_job_start | empty | Start String before print data - lp3 |  |  |
| lp4_job_start | empty | Start String before print data - 1p4 |  |  |
| lp5_job_start | empty | Start String before print data - 1p5 |  |  |
| lp6_job_start | empty | Start String before print data - lp6 |  |  |
| lp7_job_start | empty | Start String before print data - 1p7 |  |  |
| lp8_job_start | empty | Start String before print data - 1p8 |  |  |
|               |       |                                      |  |  |
| lp1_job_end   | empty | End String after print data - lp1    |  |  |
| lp2_job_end   | empty | End String after print data - 1p2    |  |  |
| lp3_job_end   | empty | End String after print data - 1p3    |  |  |
| lp4_job_end   | empty | End String after print data - 1p4    |  |  |
| lp5_job_end   | empty | End String after print data - 1p5    |  |  |
| lp6_job_end   | empty | End String after print data - lp6    |  |  |
| lp7_job_end   | empty | End String after print data - 1p7    |  |  |
| lp8_job_end   | empty | End String after print data - lp8    |  |  |
|               |       |                                      |  |  |
| lp1_crlf      | off   | Converts LF $\rightarrow$ CR - lp1   |  |  |
| lp2_crlf      | on    | Converts LF $\rightarrow$ CR - lp2   |  |  |
| lp3_crlf      | off   | Converts LF $\rightarrow$ CR - lp3   |  |  |
| lp4_crlf      | off   | Converts LF $\rightarrow$ CR - lp4   |  |  |
| lp5_crlf      | off   | Converts LF $\rightarrow$ CR - lp5   |  |  |
| lp6_crlf      | off   | Converts $LF \rightarrow CR - lp6$   |  |  |
| lp7_crlf      | off   | Converts $LF \rightarrow CR - lp7$   |  |  |
| lp8_crlf      | off   | Converts LF $\rightarrow$ CR - lp8   |  |  |
|               |       | <u>^</u>                             |  |  |
| lp1_banner    | off   | Print Bannerpage (LPD) - lp1         |  |  |
| lp2_banner    | off   | Print Bannerpage (LPD) - lp2         |  |  |
| lp3_banner    | off   | Print Bannerpage (LPD) - 1p3         |  |  |
| lp4_banner    | on    | Print Bannerpage (LPD) - 1p4         |  |  |
| lp5_banner    | off   | Print Bannerpage (LPD) - 1p5         |  |  |
| lp6_banner    | off   | Print Bannerpage (LPD) - 1p6         |  |  |
| lp7_banner    | off   | Print Bannerpage (LPD) - lp7         |  |  |
| lp8_banner    | off   | Print Bannerpage (LPD) - 1p8         |  |  |
|               |       |                                      |  |  |
| lp1_ascii_ps  | off   | Converts ASCII to PostScript - lp1   |  |  |
| lp2_ascii_ps  | off   | Converts ASCII to PostScript - lp2   |  |  |
| lp3_ascii_ps  | on    | Converts ASCII to PostScript - lp3   |  |  |
| lp4_ascii_ps  | off   | Converts ASCII to PostScript - 1p4   |  |  |
| lp5_ascii_ps  | off   | Converts ASCII to PostScript - lp5   |  |  |
| lp6_ascii_ps  | off   | Converts ASCII to PostScript - lp6   |  |  |
| lp7_ascii_ps  | off   | Converts ASCII to PostScript - lp7   |  |  |
| lp8_ascii_ps  | off   | Converts ASCII to PostScript - lp8   |  |  |
|               |       |                                      |  |  |
| lp1_hexdump   | off   | Prints data in HEX format - lp1      |  |  |
| lp2_hexdump   | off   | Prints data in HEX format - lp2      |  |  |
| lp3_hexdump   | off   | Prints data in HEX format - lp3      |  |  |

| lp4_hexdump | off | Prints data in HEX format - lp4 |
|-------------|-----|---------------------------------|
| lp5_hexdump | on  | Prints data in HEX format - lp5 |
| lp6_hexdump | off | Prints data in HEX format - lp6 |
| lp7_hexdump | off | Prints data in HEX format - lp7 |
| lp8_hexdump | off | Prints data in HEX format - lp8 |

# Default settings of the logical printers:

|                    | lpn_crlf | lpn_ascii_ps | lp_banner | lpn_hexdump | lpn_rso_spool | TCP_Port |
|--------------------|----------|--------------|-----------|-------------|---------------|----------|
|                    |          |              |           |             |               |          |
| Log. Printer No. 1 |          |              |           |             |               | 9100     |
| Log. Printer No. 2 | •        |              |           |             |               | 9101     |
| Log. Printer No. 3 |          | •            |           |             |               | 9102     |
| Log. Printer No. 4 |          |              | •         |             |               | 9103     |
| Log. Printer No. 5 |          |              |           | •           |               | 9104     |
| Log. Printer No. 6 |          |              |           |             |               | 9105     |
| Log. Printer No. 7 |          |              |           |             |               | 9106     |
| Log. Printer No. 8 |          |              |           |             | •             | 2900     |

# **10.2 Status Button**

You can print a the print server status page and a list of all print server parameters by pressing the status button. This button can also be used to reset the print server back to its default settings.

## 10.2.1 Default Setting / Download Mode

In order to set all parameters back to their default values, switch the print server on and press the status button simultaneously (both LEDs flash fast). Release the button (both LEDs flash alternately). If you press the status button again within 5 seconds, the print server will reset to its default values (both LEDs flash 3 times to indicate this). Now the print server stays in download mode (indicated by the flashing red LED). If you should miss the 5 sec time limit for pressing the status button the print server ends up in this mode. After being switched off and on all parameters of the print server remain unchanged.

Action

## Reaction of LED's

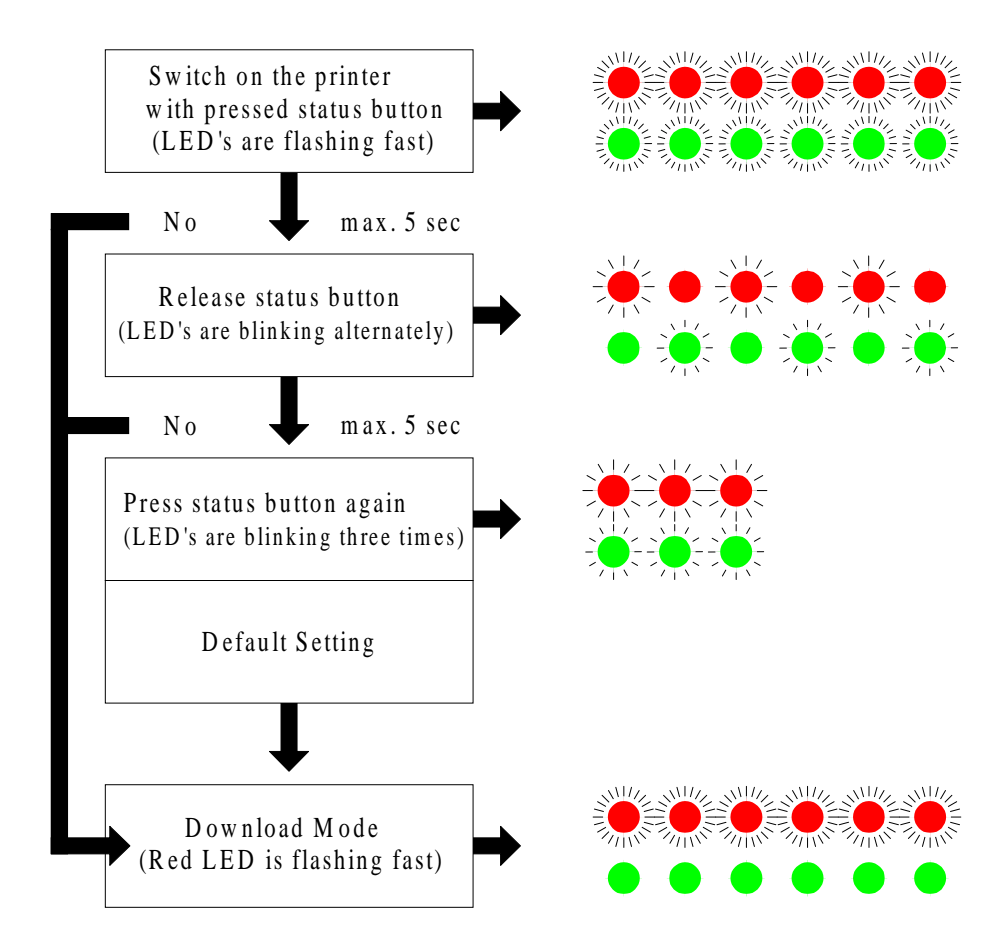

# 10.2.2 Printing a Status Page

While the print server is active:

- Press status button once
- Press and hold status button (min 5 sec.)  $\rightarrow$  status page and parameter list are printed

 $\rightarrow$  status page is printed

/ With the IC73-FAST-KYO-TX or IC77-FAST-EPSON-TX you must press the button twice within 5 seconds to print out the status page and the parameter list.

# 10.3 Kyocera Print Server (IC53, IC60, IC73)

# **10.3.1 Configuration via Printer Panel**

The following parameters can be changed via the KYOCERA printer panel:

- IP address
- Net Mask
- Gateway address
- DHCP / BOOTP / RARP protocol
- IP Auto Configuration
- Apple protocol
- Novell NetWare protocol
- Restart function

Display for KYOCERA PRINTER

FS-1500, FS-1550(+), FS-1600(+) FS-3400, FS-3600(+), FS-3500, FS-6500

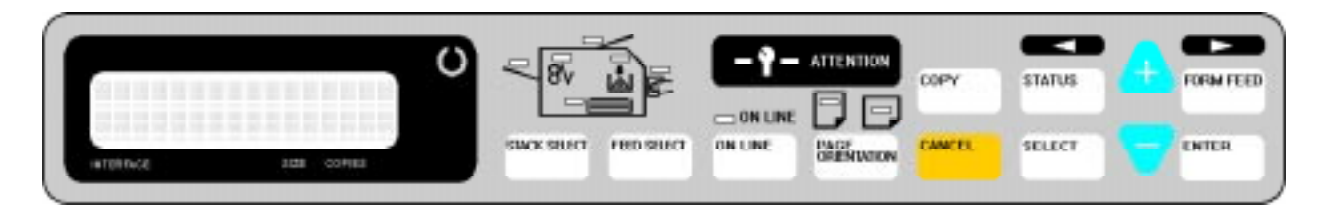

Display for KYOCERA FS-1700, FS-3700, FS-7000

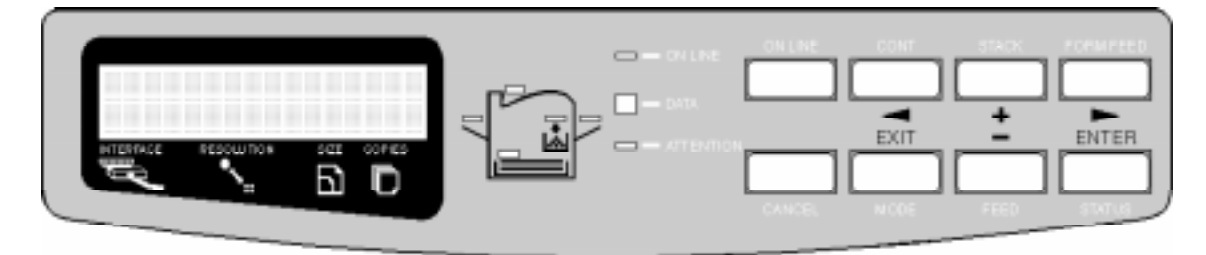

The next pictures show the printer panel of the KYOCERA FS-1700/FS-3700. Button and display functions are similiar at all former KYOCERA printers like FS-1500 for example.

## Network Menu

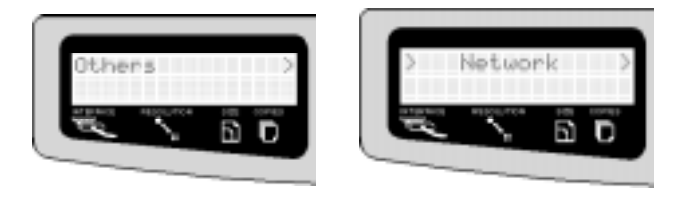

Select the Others menu. Press FORMFEED. Press the "-" button twice - and the Network menu is displayed. Press the FORMFEED button several times to see the first print server parameter.

The Network menu is always in English regardless of the printer's language setting.

## IP address

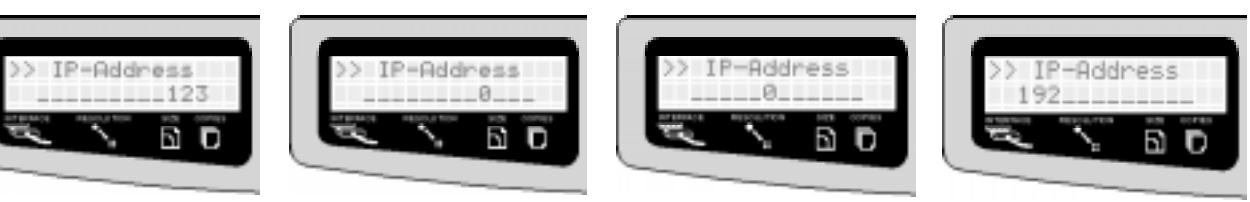

Change IP address: Change the value: Save Byte value: Next IP Byte:

ENTER Button ,, + " and ,, - " ENTER Button ,, + "

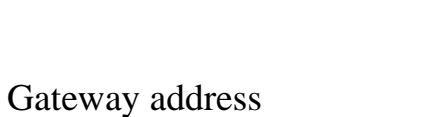

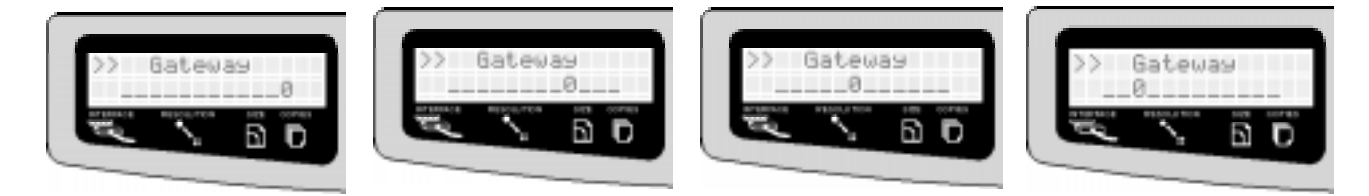

Changing the Gateway address is identical to changing the "IP-Address". *Next Option: Press the* " + " *button.* 

## Network mask

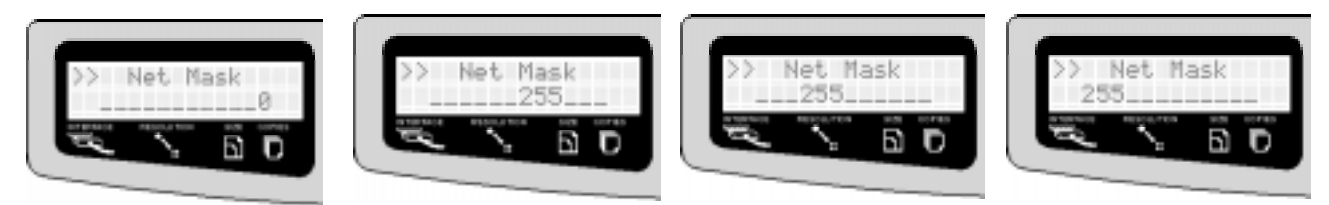

Changing the Network mask is identical to changing the "IP-Address". *Next Option: Press the " + " button.* 

## Apple protocol

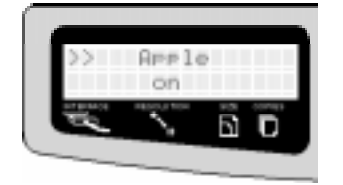

| Apple Option:       | ENTER                    |
|---------------------|--------------------------|
| OFF / ON:           | Button ,, + " and ,, - " |
| Save configuration: | ENTER                    |
| Next Option:        | <i>Button</i> ,, + "     |
# BOOTP/RARP and DHCP protocol

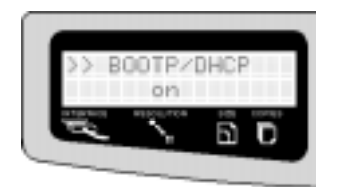

BOOTP/DHCP Option: ENTER OFF / ON: Button ,, + " and ,, - " Save configuration: ENTER Next Option: Button ,, + "

IP AutoConf (Changing the IP Address via "arp/ping")

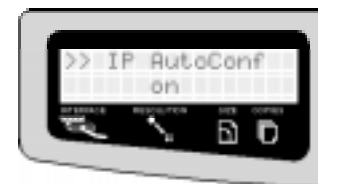

| IP AutoConf Option: | ENTER                    |
|---------------------|--------------------------|
| OFF / ON:           | Button ,, + " and ,, - " |
| Save configuration: | ENTER                    |
| Next Option:        | <i>Button</i> ,, + "     |

# Novell NetWare protocol (Bindery + NDS)

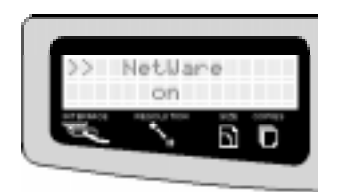

| NetWare Option:     | ENTER                    |
|---------------------|--------------------------|
| OFF / ON:           | Button ,, + " and ,, - " |
| Save configuration: | ENTER                    |
| Next Option:        | Button + "               |

# Restart print server

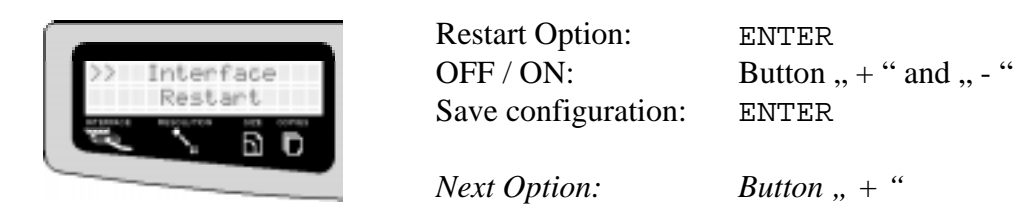

This activates all changed parameters without switching the printer off and on (Apple/NetWare protocol).

# 10.3.2 Parameters

### Kyocera Parameter

| Parameter | Default | Description                         |
|-----------|---------|-------------------------------------|
| pp1_panel | on      | Change parameters via printer panel |

# 10.4 Kyocera Print Server (IC59, IC69, IC79)

# **10.4.1 Configuration via Printer Panel**

The following parameters can be changed using the Kyocera printer panel.

- TCP/IP (IP Address, Net Mask, Gateway Address)
- DHCP Protocol
- APPLE Protocol
- NOVELL NetWare Protocol (Frame Header)

Display for KYOCERA FS-3700+ (similiar to FS-7000)

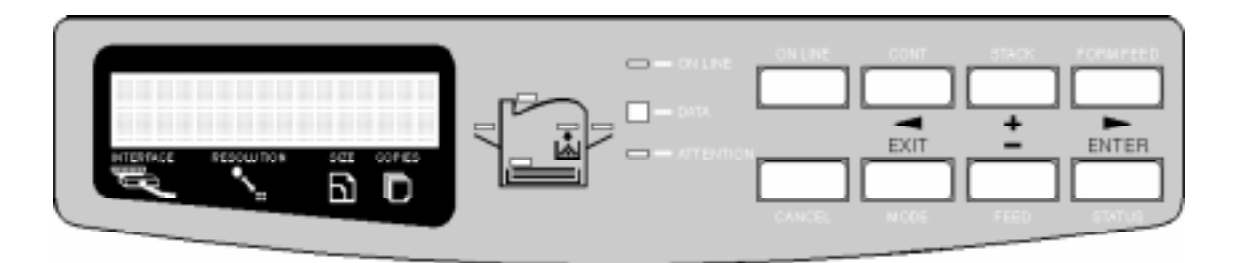

### Display for KYOCERA FS-800

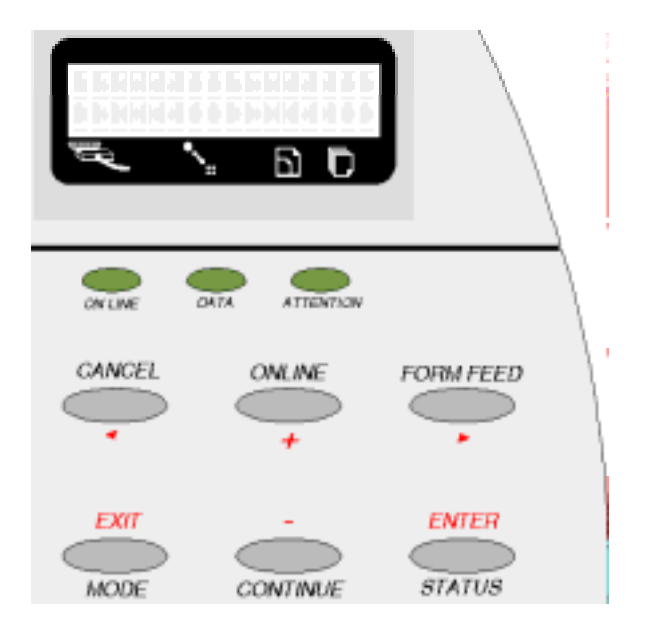

✓ The following parameters were changed using KYOCERA FS-3700+. Please take note that the printer has the correct firmware installed in order to support the panel mode.

Should a password be set on the print server then all settings made using the printer panel are ignored.

### Network Menu

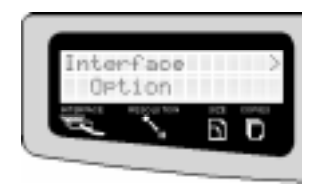

Choose the "Interface - Option" menu. Press "FORMFEED". This should allows the user to access the Novell NetWare menu.

### Novell NetWare

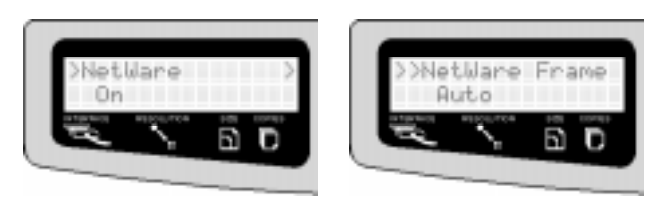

In order to switch the Novell protocol on or off, the user must press "ENTER" button and then either the "+" or " - " button. In order to confirm the input "ENTER" button must be pressed. Via the "Form Feed" button the user can access the Novell sub-

menu where the Novell Frame Header can be chosen (for control instructions see how to switch Novell protocols on and off).

### Opt. Status Page

61

| Opt. Status page:   | ENTER                    |
|---------------------|--------------------------|
| OFF / ON:           | Button ,, + " and ,, - " |
| Save Configuration: | ENTER                    |
|                     |                          |

Next Option:

Button ,, + "

### TCP/IP Protocol

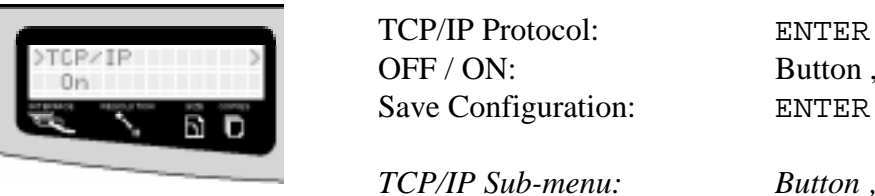

Button ,, + " and ,, - " ENTER

Button "Form Feed"

Whenever the TCP/IP protocol is switched off, all other "active" TCP/IP protocols (BOOTP, DHCP, RARP) are also automatically switch off.

## TCP/IP Parameter

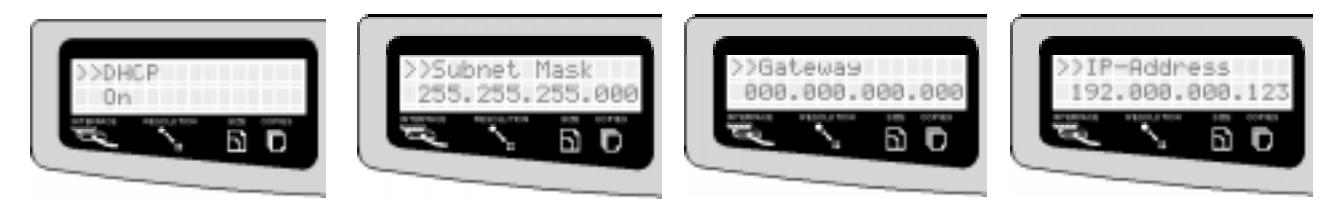

In the menu TCP/IP, the DHCP protocol can be turned on and off, the Subnet Mask, Gateway and the IP Address can be changed.

```
Choose Menu Point:
Choice:
Move Cursor:
Change Address:
Save Configuration:
```

Button " + " and " - " ENTER Button "Form Feed" and "Cancel" Button " + " and " - " ENTER

## APPLE / EtherTalk Protocol

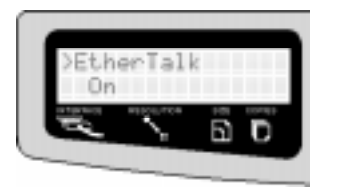

EtherTalk Protocol: OFF / ON: Save Configuration:

ENTER Button ,, + " and ,, - " ENTER

Next Option:

Button ,, + "

# **10.4.2 Configuration via Prescribe Commands**

When IC59/69/79 and Kyocera printers are used with KUIO interfaces, several print server parameters can be changed using Prescribe sequences:

| !R!SIOP2,"IPX:0";EXIT;                              | l |
|-----------------------------------------------------|---|
| !R!SIOP2,"IPX:1";EXIT;                              | 1 |
| !R!SIOP2,"APPLE:0";EXIT;                            | 7 |
| !R!SIOP2,"APPLE:1";EXIT;                            | 7 |
| !R!SIOP2,"IP:192.168.000.149";EXIT;                 |   |
| !R!SIOP2,"SUBNET:255.255.255.000";EXIT;             |   |
| <pre>!R!SIOP2,"DEFAULT:192.168.000.004";EXIT;</pre> | , |

Novell NetWare Protocol off Novell NetWare Protocol on Apple EtherTalk Protocol off Apple EtherTalk Protocol on Setting an IP-Address Setting a TCP/IP Net Mask Setting a Gateway Address

Create a file using an editor of choice. Insert one of the above listed commands into this file and transfer it as a print file to the Kyocera printer. The file can be transferred using one of the available printer ports (parallel, serial, OPTION). For further Prescribe commands please read the printer manual.

# Should a password be set on the PrintServer then any changes made using Prescribe commands are ignored.

# **10.5 Administration Software**

In the Administration Tool a KYOCERA folder will be displayed within the print server's status folder.

| Status for Print Server IC                                                      | 0001FF                                    |                             | ×                      |
|---------------------------------------------------------------------------------|-------------------------------------------|-----------------------------|------------------------|
| <u>G</u> eneral<br>Apple                                                        | General <u>N</u> etWare<br><b>Kyocera</b> | NetWare <u>C</u> onnections | NetWare <u>Q</u> ueues |
| General Model Name:<br>Total Memory Size:<br>Firmware Version:<br>Page Counter: | FS-6500+<br>3072 KB<br>10.20<br>16142     | Display :<br>Ready          |                        |
|                                                                                 |                                           |                             |                        |
|                                                                                 |                                           |                             | <u>E</u> xit           |

When selecting this folder the following KYOCERA printer status information is displayed:

General model name: Total memory size: Firmware version: Page counter: Display: Printer Model RAM installed (Max.) Printer Firmware Version Page counter of Printer Shows the current printer display

Status information about KYOCERA printers can only be displayed in FS ,,+" models and FS- 1700 / FS-3700 and FS-7000.

V

# 10.6 Pocket Print Server (IC55)

### **Physical Printer**

| Parameter | Default | Description |
|-----------|---------|-------------|
| ppl_ecp   | off     | ECP-Mode    |

**General Parameters** 

| Parameter | Default | Description                              |
|-----------|---------|------------------------------------------|
| sp_mode   | ASCII   | Data format for printing the status page |

# 10.7 Epson Print Server (IC57, IC77)

| Physical Printer |         |                                       |  |
|------------------|---------|---------------------------------------|--|
| Parameter        | Default | Description                           |  |
| pp1_psmode       | auto    | LocalTalk or standard PostScript mode |  |

General Parameters

| Parameter | Default | Description                              |
|-----------|---------|------------------------------------------|
| sp_mode   | ASCII   | Data format for printing the status page |

# **10.8 Shellscript**

Here all variables that can be modified during the installation of the network printer are displayed:

HOST: Hostname of the print server. The default setting

HOST=\_HOST\_

must be changed to:

HOST=<Hostname of print server>

Example:

HOST=IC0001FF

PORTS:Name of the destination file when sending data to the print server via FTP.This specifies the chosen printer ports of the print server. The default setting

PORTS=lp1, lp2, lp3, lp4, lp5, lp6, lp7, lp8

specifies all logical printer ports of the print server. If you want your print data to be printed by a specific logical printer, you must select that logical printer port.

For example:

PORTS=1p2

FTP: contains the complete path of the FTP command. The default setting

FTP=ftp

must be modified depending on the UNIX system used; for system V UNIX or AIX for example to:

FTP=/usr/bin/ftp

and for BSD UNIX for example to:

FTP=/usr/ucb/ftp

WAIT: contains a delay time in seconds. The default setting:

WAIT=1

can remain unchanged.

MAXR: contains a loop counter. This loop counter determines the behaviour of the script if the print data could not be transmitted; for example, if the selected printer

port is busy. If the MAXR parameter is initialised with the value 0, the script is terminated.

In all other cases, (MAXR > 0) the data will once again de sent via FTP to the printer after a delay time defined by the WAIT variable. After each try the loop counter will be decremented and the delay time doubled. This continues until the data is printed or the parameter MAXR becomes 0; the script ends. If MAXR is initialised with the value of -1 the script will only be terminated if the data could be printed. The default setting

MAXR=10

determines a maximum wait time for a printer port marked free is 1024 seconds (which is about 15 minutes).

- H\_PRESCR: contains a string causing a prescribe-compatible printer to print all LF characters following as CR+LF characters
- T\_PRESCR: contains a string causing a prescribe-compatible printer to print all LF characters following as LF characters
- H\_HPLJET: contains a string causing a HP-LaserJet-compatible printer to print all LF characters following as LF+CR characters
- T\_HPLJET: contains a string causing a HP-LaserJet-compatible printer to print all LF characters following as LF characters
- HEADER: contains a string which will be sent to the printer in front of each print job.
- TRAILER: contains a string which will be sent to the printer after each print job. This string may be used to change the emulation of the printer or to tell the printer how to interpret the LF (LineFeed) characters.

The setting

```
HEADER=${H_PRESCR}
TRAILER=${T_PRESCR}
```

can be useful for the print server built-in versions for KYOCERA printers. When using printers with a HP LaserJet emulation the setting should be changed to:

```
HEADER=${H_HPLJET}
TRAILER=${T_HPLJET}
```

For the character strings of the emulation please refer to the corresponding printer manual. If you wish to suppress the translation of LF characters on the printer, delete the entries to the right of the equal sign when initialising the variables HEADER and TRAILER:

HEADER= TRAILER=

# 10.9 Functions of the FTP Server (TCP/IP)

## 10.9.1 FTP Commands

The following commands are implemented in the print servers FTP server :

| ABOR | HELP | LIST | MODE | NLST |
|------|------|------|------|------|
| NOOP | PASS | PORT | QUIT | RETR |
| SITE | STOR | STRU | TYPE | USER |

All FTP commands described above are not normally entered by the user, but are generated by the operating system on the local FTP server. The commands known to the user such as open, close, user, put, get, quit, etc. are translated into real FTP commands. To send one of the real commands directly the quote command is implemented in the operating system. In addition to this parameter the real FTP command and its parameters will be sent as parameters of the quote command.

The entry

```
ftp> User <Username>
230 User <Username> logged in.
ftp>
```

is the same as:

```
ftp> quote USER <Username>
230 User <Username> logged in.
ftp>
```

### 10.9.2 SITE Commands

The SITE command is used to activate some system specific service commands in the print server's own FTP server. The SITE commands implemented in this FTP server are:

HELP RESET IDLE LOAD STPn

```
HELP [< sp >< string >]
```

< string >:=SITE command Shows the syntax of the named SITE command

#### RESET

Resets all parameters of the print server to their default values

### **IDLE** [< sp >< dec.integer >]

< dec.integer >:=max.IdleTime

Shows and sets the time after which the print server host shuts down the FTP connection if the partner FTP doesn't sent any data. The value must be in range between 30 and 7,200 seconds. The pre-set value is 900 seconds.

### **LOAD** [< sp > ON | OFF]

Shows the name of the binary file expected for download via tftp, shows and sets the print server status. In 'ON'-status, no print jobs will be accepted and the download mode will be activated. In the 'OFF'-status, the print server is ready for printing, which is the normal status.

### STP

Causes the printout of a status page on the printer

Because the FTP command SITE is not supported by all operating surfaces (some implementations know the site command) the SITE command has to be entered with the help of quote. For example:

```
ftp> quote SITE IDLE
200 Current IDLE time limit is 900 seconds; max 7200.
ftp> quote SITE IDLE 300
200 Maximum IDLE time set to 300 seconds.
ftp>
```